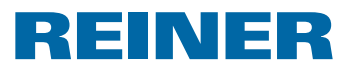

| •••••••••••••••••••••      |  |  |  |  |  |  |  |
|----------------------------|--|--|--|--|--|--|--|
|                            |  |  |  |  |  |  |  |
| <i>jetStamp</i> 790/790 MP |  |  |  |  |  |  |  |
|                            |  |  |  |  |  |  |  |
| <i>ietStamp</i> 792/792 MP |  |  |  |  |  |  |  |
|                            |  |  |  |  |  |  |  |

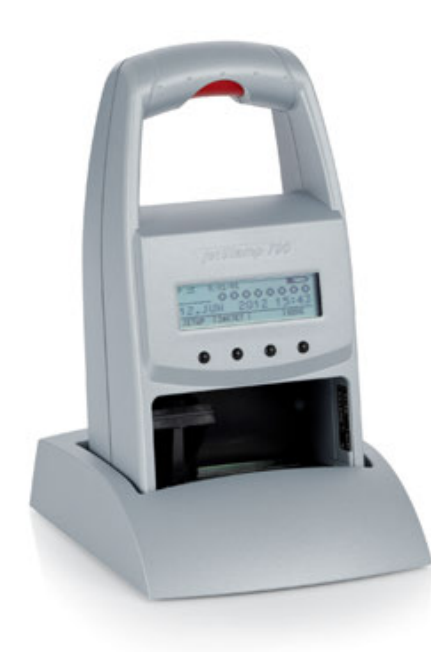

| Kurzanleitung                     |
|-----------------------------------|
| Short instruction                 |
| Instrucciones de empleo<br>breves |
| Mode d'emploi succint             |
| Breves instruções                 |
| Istruzioni brevi                  |

A

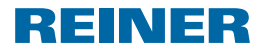

jetStamp 792/792 MP

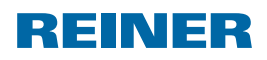

 $B = 2 \\
 0 = 2 \\
 0 = 2 \\
 0 = 2 \\
 0 = 2 \\
 0 = 2 \\
 0 = 2 \\
 0 = 2 \\
 0 = 2 \\
 0 = 2 \\
 0 = 2 \\
 0 = 2 \\
 0 = 2 \\
 0 = 2 \\
 0 = 2 \\
 0 = 2 \\
 0 = 2 \\
 0 = 2 \\
 0 = 2 \\
 0 = 2 \\
 0 = 2 \\
 0 = 2 \\
 0 = 2 \\
 0 = 2 \\
 0 = 2 \\
 0 = 2 \\
 0 = 2 \\
 0 = 2 \\
 0 = 2 \\
 0 = 2 \\
 0 = 2 \\
 0 = 2 \\
 0 = 2 \\
 0 = 2 \\
 0 = 2 \\
 0 = 2 \\
 0 = 2 \\
 0 = 2 \\
 0 = 2 \\
 0 = 2 \\
 0 = 2 \\
 0 = 2 \\
 0 = 2 \\
 0 = 2 \\
 0 = 2 \\
 0 = 2 \\
 0 = 2 \\
 0 = 2 \\
 0 = 2 \\
 0 = 2 \\
 0 = 2 \\
 0 = 2 \\
 0 = 2 \\
 0 = 2 \\
 0 = 2 \\
 0 = 2 \\
 0 = 2 \\
 0 = 2 \\
 0 = 2 \\
 0 = 2 \\
 0 = 2 \\
 0 = 2 \\
 0 = 2 \\
 0 = 2 \\
 0 = 2 \\
 0 = 2 \\
 0 = 2 \\
 0 = 2 \\
 0 = 2 \\
 0 = 2 \\
 0 = 2 \\
 0 = 2 \\
 0 = 2 \\
 0 = 2 \\
 0 = 2 \\
 0 = 2 \\
 0 = 2 \\
 0 = 2 \\
 0 = 2 \\
 0 = 2 \\
 0 = 2 \\
 0 = 2 \\
 0 = 2 \\
 0 = 2 \\
 0 = 2 \\
 0 = 2 \\
 0 = 2 \\
 0 = 2 \\
 0 = 2 \\
 0 = 2 \\
 0 = 2 \\
 0 = 2 \\
 0 = 2 \\
 0 = 2 \\
 0 = 2 \\
 0 = 2 \\
 0 = 2 \\
 0 = 2 \\
 0 = 2 \\
 0 = 2 \\
 0 = 2 \\
 0 = 2 \\
 0 = 2 \\
 0 = 2 \\
 0 = 2 \\
 0 = 2 \\
 0 = 2 \\
 0 = 2 \\
 0 = 2 \\
 0 = 2 \\
 0 = 2 \\
 0 = 2 \\
 0 = 2 \\
 0 = 2 \\
 0 = 2 \\
 0 = 2 \\
 0 = 2 \\
 0 = 2 \\
 0 = 2 \\
 0 = 2 \\
 0 = 2 \\
 0 = 2 \\
 0 = 2 \\
 0 = 2 \\
 0 = 2 \\
 0 = 2 \\
 0 = 2 \\
 0 = 2 \\
 0 = 2 \\
 0 = 2 \\
 0 = 2 \\
 0 = 2 \\
 0 = 2 \\
 0 = 2 \\
 0 = 2 \\
 0 = 2 \\
 0 = 2 \\
 0 = 2 \\
 0 = 2 \\
 0 = 2 \\
 0 = 2 \\
 0 = 2 \\
 0 = 2 \\
 0 = 2 \\
 0 = 2 \\
 0 = 2 \\
 0 = 2 \\
 0 = 2 \\
 0 = 2 \\
 0 = 2 \\
 0 = 2 \\
 0 = 2 \\
 0 = 2 \\
 0 = 2 \\
 0 = 2 \\
 0 = 2 \\
 0 = 2 \\
 0 = 2 \\
 0 = 2 \\
 0 = 2 \\
 0 = 2 \\
 0 = 2 \\
 0 = 2 \\
 0 = 2 \\
 0 = 2 \\
 0 = 2 \\
 0 = 2 \\
 0 = 2 \\
 0 = 2 \\
 0 = 2 \\$ 

# Bedienelemente

- 1 Auslösetaste
- 2 Akkufach (Rückseite)
- **3** Resettaste (Rückseite)
- 4 Ladestation
- 5 Anschluss Spannungsversorgung
- 6 grüne Ladekontrollanzeige
- Mini-USB-Buchse
- 8 Rastnase
- 9 Griffleiste

- 10 Verriegelungsbügel
- 1 Tastenfeld
- 12 Display
- 13 Druckpatrone
- 14 Düsen
- 15 Filzplättchen
- **16** Schutzfolie
- 1) Kontakte Druckpatrone

Eine ausführliche Bedienungsanleitung sowie weiterführende Informationen finden Sie in der Online-Hilfe der PCset easy Software oder auf der beigefügten CD.

jetStamp 792/792 MP

# REINER

# **Display und Tastenfunktion**

Das Display ist in folgende Zonen aufgeteilt:

- Nummer des eingestellten Stempelbildes (P:01 ... P:29) Wiederholungsschaltung (z.B. R:01/01) des Numeroteurs
- (B) Eingestelltes Stempelbild Obere Zeile: Vortext und Numeroteur Untere Zeile: Datum und Uhrzeit
- (C) Display-Menüleiste mit Menüpunkten und Befehlen
- Vier Drucktasten Jede Taste ist immer dem Menüpunkt oder Befehl zugeordnet, der über ihr in der Display-Menüleiste angezeigt wird.

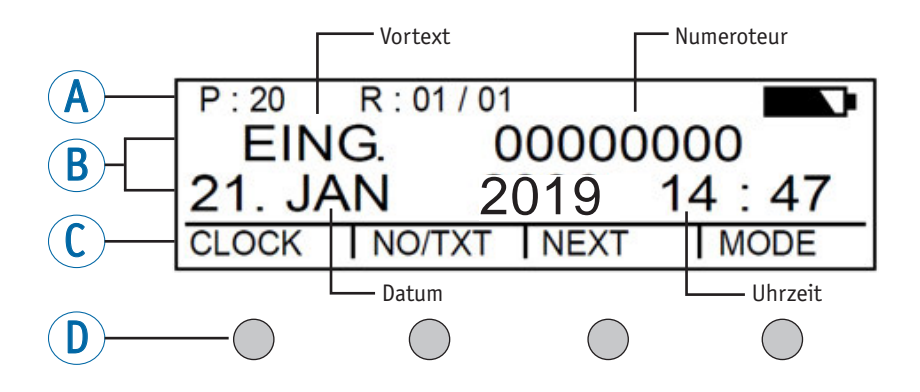

## Menüeinstieg

- [MODE] drücken, bis in Display-Menüleiste [SETUP] erscheint.
- [SETUP] drücken.
   "SETUP MODULE SETTINGS" erscheint.
- [CALL] drücken.
   "SM SETTINGS" erscheint.

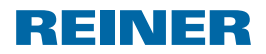

# Inhaltsverzeichnis

| Bediene  | lemente                              | 2  |
|----------|--------------------------------------|----|
| Display  | und Tastenfunktion                   | 3  |
| Menüeir  | ıstieg                               | 3  |
| Wichtig  | e Hinweise                           | 5  |
| Sicherhe | eitshinweise                         | 5  |
| Sicherhe | eitshinweise für Akkus               | 5  |
| Sicherer | Umgang mit Druckpatronen             | 6  |
| Entsorg  | ung                                  | 6  |
| 1. Vorbe | ereiten und in Betrieb nehmen        | 7  |
| 1.1.     | Inbetriebnahme jetStamp 790/790 MP   | 7  |
| 1.2.     | Inbetriebnahme jetStamp 792/792 MP   | 7  |
| 1.3.     | Uhrzeit und Datum einstellen         | 8  |
| 1.4.     | Druckpatrone einsetzen               | 9  |
| 1.5.     | Sprache wählen                       | 9  |
| 1.6.     | Gespeicherte Stempelbilder           | 10 |
| 1.7.     | Stempelbild wählen                   | 10 |
| 1.8.     | Übersicht gespeicherte Stempelbilder | 11 |
| 1.9.     | Vortext wählen                       | 13 |
| 1.10.    | Software 790 PCset easy installieren | 13 |
| 1.11.    | Störungen erkennen und beseitigen    | 13 |
| Kontakt  |                                      | 14 |

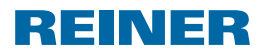

## Wichtige Hinweise

Vor der Inbetriebnahme des jetStamp 790/792 ist es unbedingt erforderlich, die Betriebsanleitung und besonders die Sicherheitshinweise sorgfältig durchzulesen. Damit vermeiden Sie, zu Ihrer eigenen Sicherheit und um Schäden am Gerät vorzubeugen, Unsicherheiten im Umgang mit dem Kennzeichnungsgerät und damit verbundene Sicherheitsrisiken.

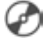

🕝 Eine ausführliche Bedienungsanleitung sowie weiterführende Informationen finden Sie in der Online-Hilfe der PCset easy Software oder auf der beigefügten CD.

## Sicherheitshinweise

#### 

Gefahr der Erblindung bei Kontakt der Tinte mit den Augen.

jetStamp 790/792 nicht mit den Düsen gegen das Gesicht von Personen halten!

#### 

Stolpergefahr und Beschädigung des Gerätes durch frei im Raum liegende Geräteleitungen.

Geräteleitungen so verlegen, dass sie keine Gefahrenguelle bilden!

#### ACHTUNG

Beschädigung des Gerätes bei unsachgemäßem Transport.

Ausschließlich Verpackung verwenden, die dem Gerät Schutz gegen Stöße und Schläge bietet!

#### ACHTUNG

Beschädigung des Gerätes durch Betauung.

- Vor der Inbetriebnahme warten bis das Gerät Raumtemperatur erreicht hat und absolut trocken ist!
- i Reparaturen nur von geschultem Fachpersonal durchführen lassen.

# Sicherheitshinweise für Akkus

Akkus unterliegen dem Verschleiß. Eine längere Lebensdauer als sechs Monate kann nicht gewährleistet werden.

#### **WARNUNG**

Explosionsgefahr bei Kontakt mit Feuer.

Akkus niemals ins Feuer werfen.

#### 

Verletzungsgefahr durch Zerstörung des Akkumantels bei Verwendung ungeeigneter Akkus oder nicht wieder aufladbarer Batterien.

Verwenden Sie ausschließlich die f
ür das Ger
ät vorgesehenen Akkus!

jetStamp 792/792 MP

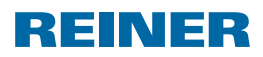

# Sicherer Umgang mit Druckpatronen

#### **WARNUNG**

Gefahr der Erblindung bei Kontakt der Tinte mit den Augen.

> jetStamp 790/792 nicht mit den Düsen gegen das Gesicht von Personen halten!

#### **A VORSICHT**

Gesundheitsschäden durch Verschlucken von Tinte.

- Nicht verschlucken!
- > Druckpatrone für Kinder unzugänglich aufbewahren!

## Entsorgung

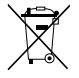

#### Defekte oder verbrauchter Batterien

Verbrauchte Batterien oder Akkus dürfen nicht in den Hausmüll gelangen.

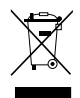

#### Elektro- und Elektronik-Altgeräte

Altgeräte nicht mit dem gewöhnlichen Hausmüll entsorgen, sondern einer dafür vorgesehenen Annahmestelle für das Recycling von elektrischen und elektronischen Geräten zuführen.

REINER

jetStamp 792/792 MP

# 1. Vorbereiten und in Betrieb nehmen

# 1.1. Inbetriebnahme jetStamp 790/790 MP

- i Gerät erst an den PC anschließen, nachdem die 790 PCset easy-Software installiert wurde.
- i Die Akkus müssen vor der ersten Anwendung komplett aufgeladen werden. Dauer ca. 14 Stunden.

### Akkus einsetzen ⇒ Abb. 🖪

- Akkufach 2 an Rückseite des Stempels öffnen.
- > Auf richtige Polung achten und Akkus einsetzen.
- Akkufach <sup>2</sup> schließen.

### Akkus laden ⇒ Abb. A + D

- jetStamp 790 mit Rastnase <sup>(8)</sup> zuerst in Ladestation <sup>(4)</sup> stellen.
- ▶ Mini-USB-Buchse ⑦ der Ladestation ④ über das USB-Kabel mit dem Netzteil verbinden.
- Netzteil an das Stromnetz anschließen.
- Akkus werden geladen, wenn grüne Ladekontrollanzeige 6 leuchtet.
- ▶ Ladezustand wird nach einigen Minuten im Display <sup>(1)</sup>/<sub>(2)</sub> durch das Symbol **(**1) angezeigt.
- i Hilfe im Problemfall

Nach Einsetzen der Akkus erscheint im Display "EMPTY BATTERY - NO IMPRINT POSSIBLE". Akkus werden vom System nicht erkannt.

Beliebige Taste drücken.

Display <sup>(1)</sup> ist schwarz oder es erscheinen Striche. Ggf. wurden unzulässige Eingaben vorgenommen.

Resettaste <sup>3</sup> drücken.

# 1.2. Inbetriebnahme jetStamp 792/792 MP

i Gerät erst an den PC anschließen, nachdem die 790 PCset easy-Software installiert wurde.

- > *jetStamp* 792 an den Anschluss-Elektrostempel des Adapters anschließen.
- Netzteil an den Anschluss-Spannungsversorgung des Adapters anschließen.
- Netzteil in die Steckdose stecken. Im Display <sup>(1)</sup>/<sub>(2)</sub> erscheint "INPUT - TIME 1".

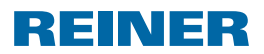

jetStamp 792/792 MP

# 1.3. Uhrzeit und Datum einstellen

Gespeichertes Stempelbild P: 01 bis P: 04 oder P: 11 bis P: 25 oder kundenspezifisches Stempelbild in dem Uhrzeit oder Datum enthalten sind muss gewählt sein.

### Uhrzeit einstellen

- [MODE] drücken, bis in Display-Menüleiste [CLOCK] erscheint.
- [CLOCK] drücken. "INPUT - TIME 1" erscheint.
- Um Minuten einzustellen, [VARY] drücken.
- Um Zahlenwert zu erhöhen, [INC] drücken.
- Um Stunden einzustellen, [NEXT] drücken.
- Um Zahlenwert zu erhöhen, [INC] drücken.
- Um direkt zum nächsten Menüpunkt zu gelangen, [RETURN] einmal drücken.
   – ODER –
- Um Einstellung zu sichern und zum Hauptmenü zurückzukehren, [RETURN] zweimal drücken. Hauptmenü erscheint.

### Datum einstellen

- [MODE] drücken, bis in Display-Menüleiste [CLOCK] erscheint.
- ▶ [CLOCK] drücken.
- ▶ [NEXT] drücken, bis "INPUT DATE 1" erscheint.
- Um Jahr einzustellen, [VARY] drücken.
- Um Jahreszahl zu erhöhen, [INC] drücken.
- Um Monat einzustellen, [NEXT] drücken.
- Um den Monat zu wechseln, [INC] drücken.
- Um direkt zum nächsten Menüpunkt zu gelangen, [RETURN] einmal drücken.
   – ODER –
- Um Einstellung zu sichern und zum Hauptmenü zurückzukehren, [RETURN] zweimal drücken. Hauptmenü erscheint.

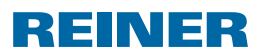

jetStamp 792/792 MP

# 1.4. Druckpatrone einsetzen

i Bei der Verwendung von Spezialtinte (MP) Hinweise in der Bedienungsanleitung zur Druckpatrone beachten.

#### **A VORSICHT**

Gesundheitsschäden durch Verschlucken von Tinte.

- Nicht verschlucken!
- > Druckpatrone für Kinder unzugänglich aufbewahren!

### Druckpatrone einsetzen ⇒ Abb. A + C + E

- ▶ *jetStamp* 790/792 aus Ladestation ④ nehmen.
- [MODE] drücken, bis in Display-Menüleiste [INKJET] erscheint.
- [INKJET] drücken.
   Druckschlitten fährt in Gerätemitte.
- Verriegelungsbügel 10 in hinterste Position drücken.
- Neue Druckpatrone <sup>(1)</sup> aus Verpackung nehmen und Schutzfolie <sup>(1)</sup> auf Düsen <sup>(1)</sup> oder Clip entfernen.
- Bei der Verwendung von Standardtinte Filzplättchen (15) (befindet sich ebenfalls in Verpackung) an Düsen (14) der Druckpatrone (13) halten, bis Tinte austritt.
- ▶ Druckpatrone <sup>(1)</sup> an Griffleiste <sup>(9)</sup> in Druckschlitten einsetzen.
- Verriegelungsbügel 1 wieder nach vorne ziehen.
- [INKJET] drücken.
   Druckschlitten fährt in Stempelposition.

# 1.5. Sprache wählen

Vorgehen wie in Menüeinstieg (siehe Seite 3).

- [NEXT] drücken, bis "LANGUAGE" erscheint.
- Um Sprache einzustellen, [VARY] drücken.
- Um Zahlenwert zu erhöhen, [INC] drücken.
- Um Zahlenwert zu senken, [DEC] drücken.
  - 0 = Deutsch 5 = Portugiesisch
    - 1 = Französisch
- 6 = Flämisch 7 = Norwegisch
- 2 = Englisch 7
- 3 = Italienisch

- 8 = Schwedisch
- 4 = Spanisch 9 = Dänisch
- Um direkt zum nächsten Menüpunkt zu gelangen, [RETURN] einmal drücken.
   ODER –
- Um Einstellung zu sichern und zum Hauptmenü zurückzukehren, [RETURN] dreimal drücken. Hauptmenü erscheint.

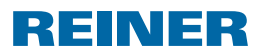

jetStamp 792/792 MP

# 1.6. Gespeicherte Stempelbilder

Nummer P: 01 bis P: 25 sind voreingestellte Stempelbilder. Das aktive Stempelbild wird im Display oben links angezeigt, z. B. P: 09.

# 1.7. Stempelbild wählen

Um Einstellungen an den Stempelbildern vorzunehmen, müssen diese vorher gewählt bzw. aktiviert werden.

- ▶ [MODE] drücken, bis in Display-Menüleiste [NEXT] erscheint.
- ▶ [NEXT] drücken, bis P : gewünschte Nummer erscheint.

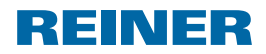

# 1.8. Übersicht gespeicherte Stempelbilder

#### Stempelbilder P: 01 bis P: 04 = Vortext + Datum

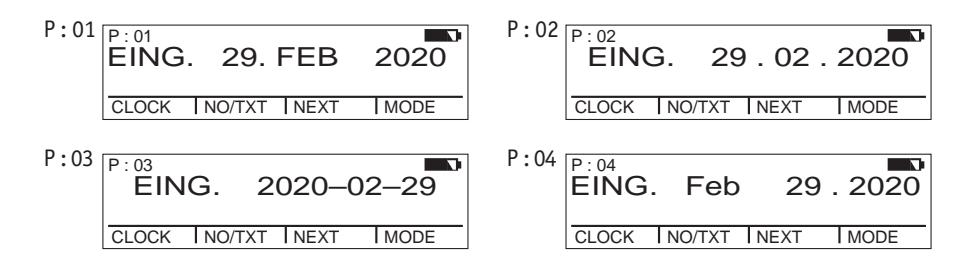

#### Stempelbilder P: 05 bis P: 07 = Vortext + Numeroteur

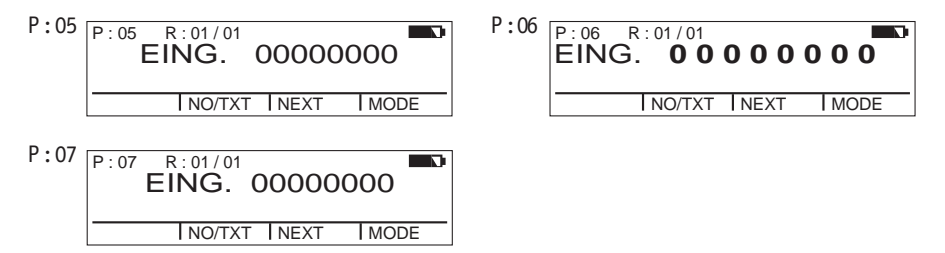

#### Stempelbilder P: 08 bis P: 10 = Vortext + gleichbleibende Nummer

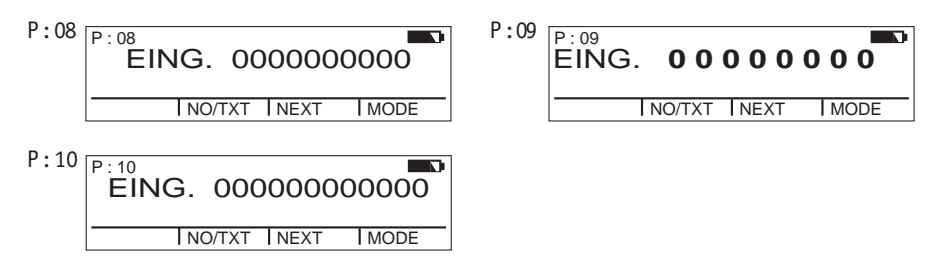

REINER

jetStamp 792/792 MP

#### Stempelbilder P: 11 bis P: 14 = Numeroteur + Vortext + Datum

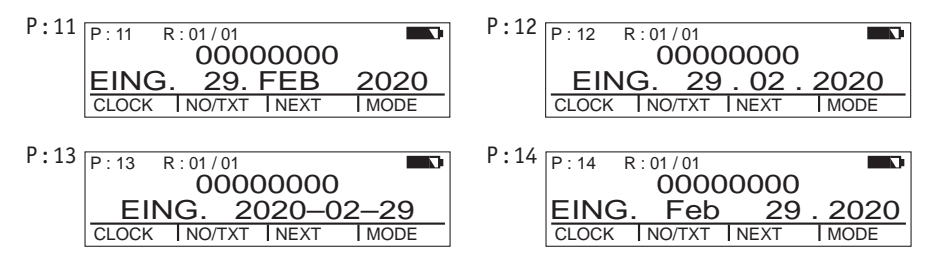

#### Stempelbilder P: 15 bis P: 19 = Vortext + Datum + Uhrzeit

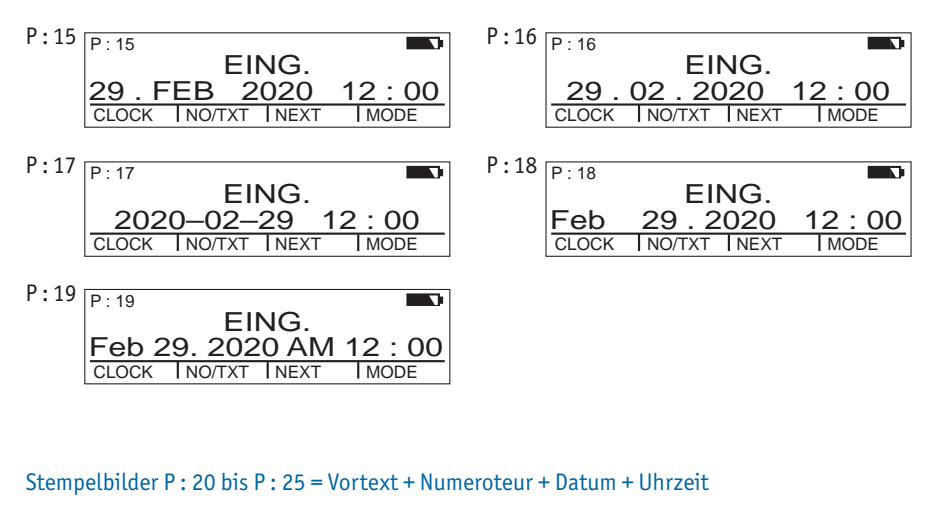

| P:20 R:01/01              | P:21 R:01/01              |
|---------------------------|---------------------------|
| EING. 00000000            | EING. 00000000            |
| 29.FEB 2020 12:00         | 29.02.2020 12:00          |
| CLOCK NO/TXT NEXT MODE    | CLOCK INO/TXT INEXT IMODE |
| P:22 R:01/01              | P:23 R:01/01              |
| EING. 00000000            | EING. 00000000            |
| 2020-02-29 12:00          | Feb 29.2020 12:00         |
| CLOCK INO/TXT INEXT IMODE | CLOCK INO/TXT INEXT IMODE |
| P:24 R:01/01              | P:25 R:01/01              |
| EING. 00000000            | EING. 00000000            |
| Feb 29. 2020 AM 12 : 00   | 29.FEB 2020 12:00         |
| CLOCK INO/TXT INEXT IMODE | CLOCK INO/TXT INEXT IMODE |

jetStamp 792/792 MP

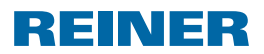

## 1.9. Vortext wählen

Folgende Vortexte können für die Stempelbilder P: 01 bis P: 25 eingestellt werden.

| EING. | BEZ   | REG.  | FAX   |
|-------|-------|-------|-------|
| AUSG. | KASSE | BEST. | ERH.  |
| BEARB | QUIT. | GEBU. | ORIG. |

\_\_\_\_ (= Vortext ausgeschaltet)

- [MODE] drücken, bis in Display-Menüleiste [NO/TXT] erscheint.
- [NO/TXT] drücken. "INPUT - REPETITION" erscheint.
- ▶ [NEXT] drücken, bis "INPUT PRE TEXT" erscheint.
- Um Vortexte zu wählen, [VARY] drücken.
- ▶ [NEXT] drücken, bis gewünschter Vortext erscheint.
- Um Einstellung zu sichern und zum Hauptmenü zurückzukehren, [RETURN] zweimal drücken. Hauptmenü erscheint.

# 1.10. Software 790 PCset easy installieren

Für die Installation werden Administratorberechtigungen am PC benötigt.

- > 790 PCset easy-CD in das Laufwerk einlegen.
- Wenn das Installationsprogramm nicht automatisch startet, die Datei "setup.exe" starten.
- > Den Anweisungen des Installationsprogramms folgen.

# 1.11. Störungen erkennen und beseitigen

Weiterführende Informationen finden Sie in der Online-Hilfe der PCset easy Software, oder auf der beigefügten CD.

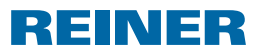

# Kontakt

### Ernst Reiner GmbH & Co. KG

Baumannstr. 16 78120 Furtwangen/Germany Telefon: +49 7723 657-0 Fax: +49 7723 657-200 Email: reiner@reiner.de www.reiner.de

© 2015 Ernst Reiner GmbH & Co. KG

Alle Rechte vorbehalten. Übersetzungen, Nachdruck und sonstige Vervielfältigungen dieser Bedienungsanleitung, auch in Teilen und gleichgültig in welcher Form, bedürfen unserer ausdrücklichen schriftlichen Erlaubnis. Inhaltliche Änderungen dieser Bedienungsanleitung behalten wir uns ohne Ankündigung vor. A

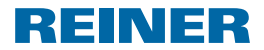

jetStamp 792/792 MP

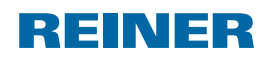

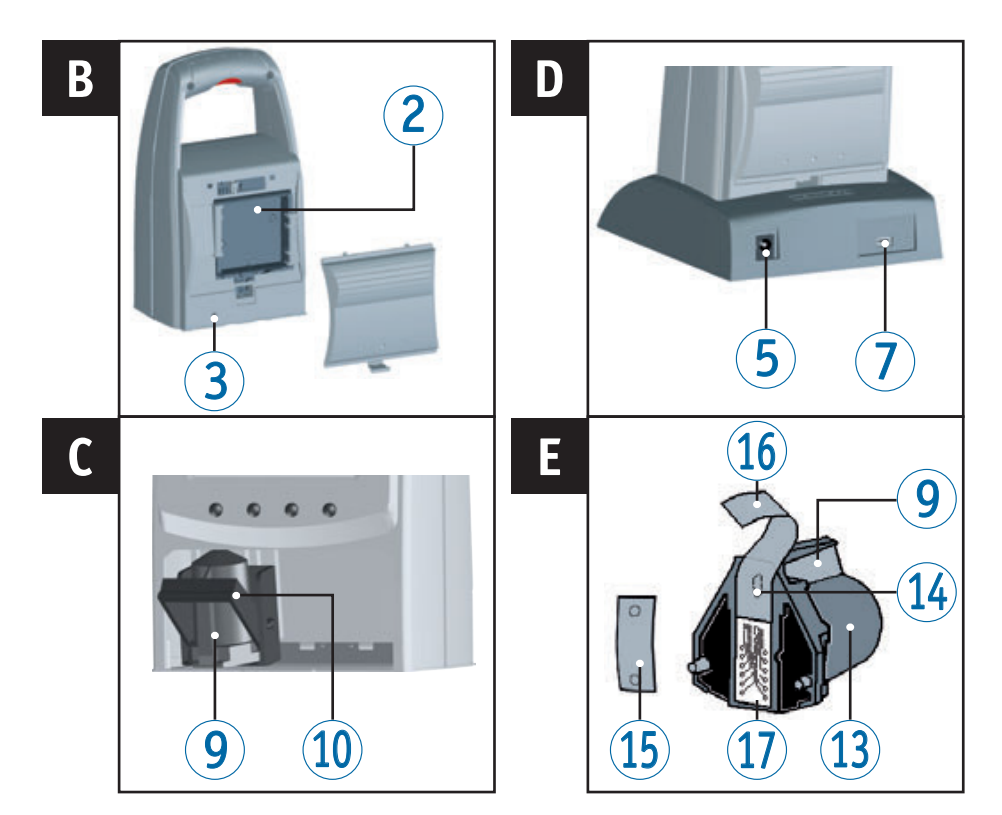

# **Operating Elements**

- 1 Trigger
- Battery compartment (back of the stamp)
- **3** Reset button (back of the stamp)
- 4 Charging station
- 5 Connection voltage supply
- 6 Green charging control light
- Mini-USB socket
- 8 Locking tab

- 9 Ink cartridge handle
- 10 Locking rail
- (11) Keypad
- 12 Display
- 13 Cartridge
- 14 Nozzles
- 15 Small felt pad
- **16** Protective film for cartridge
- 17 Cartridge contacts

For detailed operating instructions and further information, see the online help of the PCset easy software, or the enclosed CD.

REINER

jetStamp 792/792 MP

# **Display and button functions**

The display is divided into the following three zones:

- A The number of the currently selected imprint (P : 01 ... P : 29) Numberer repetition value (e.g R : 01/01)
- B Selected imprint Top line: Pretext and number Bottom line: Date and time
- **C** Display menu bar with menu items and commands
- Four buttons Each button is always assigned to the menu item or command that is displayed above it in the display menu bar.

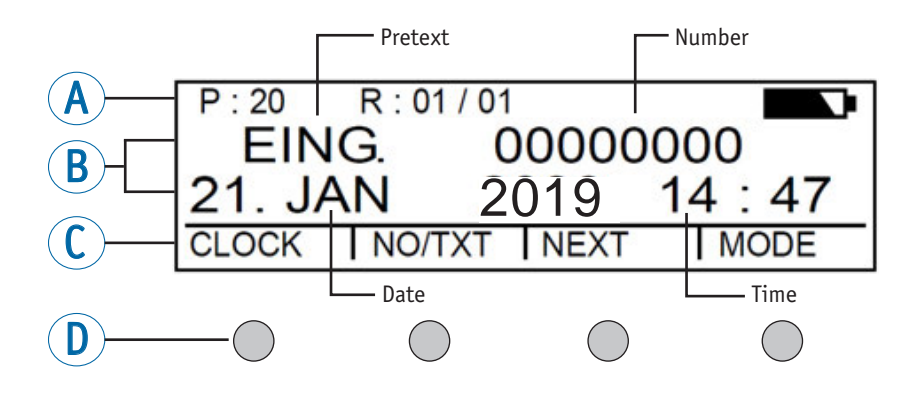

### Menu access

- Press [MODE] until [SETUP] appears in the display menu bar.
- Press [SETUP].
   "SETUP MODULE SETTINGS" appears.
- Press [CALL].
   "SM SETTINGS" appears.

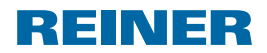

# Contents

| Operating  | J Elements                                 |
|------------|--------------------------------------------|
| Display ar | nd button functions17                      |
| Menu acco  | ess17                                      |
| Importan   | t Notes19                                  |
| Safety No  | tes19                                      |
| Safety No  | tes on Rechargeable Batteries19            |
| Secure Ha  | ndling of Print Cartridges                 |
| Disposal.  |                                            |
| 1. Prepar  | ation and Taking into Operation21          |
| 1.1. (     | Commissioning <i>jetStamp</i> 790/790 MP21 |
| 1.2. (     | Commissioning jetStamp 792/792 MP21        |
| 1.3. 9     | Setting date and time22                    |
| 1.4. I     | nserting Printing Cartridge23              |
| 1.5. 9     | Selecting language23                       |
| 1.6. 9     | Stored imprints24                          |
| 1.7. 9     | Selecting imprint                          |
| 1.8. (     | Overview of stored imprints25              |
| 1.9. 9     | Selecting pretext                          |
| 1.10. I    | nstall 790 PCset easy Software27           |
| 1.11. F    | Recognising and Removing Interferences27   |
| Contact .  |                                            |

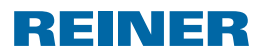

## **Important Notes**

Before commissioning of the *jetStamp* 790/792, always read the operating instructions and in particular the safety notes with care. This prevents mistakes in handling of the marking device and connected safety risks to keep you safe and avoid damage to the device.

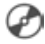

For detailed operating instructions and further information, see the online help of the PCset easy software, or the enclosed CD.

## **Safety Notes**

#### **WARNING**

Danger of blinding in case of contact between ink and eyes.

Never hold the *jetStamp* 790/792 with its nozzles pointing at the face of persons!

#### **A**CAUTION

Danger of tripping and damage to the device from device lines placed freely in the room.

Place the device lines so that they do not pose any danger source!

#### NOTICE

This product version is a class A device. This device can cause radio interferences in the living area. In this case, the operator may be required to take approximate measures.

#### NOTICE

Damage to the device due to improper transport.

> Only use packaging that provides protection from impact and shock to the device!

#### NOTICE

Damage to the device by moisture.

Before commissioning, wait until the device has reached room temperature and is completely dry!

i Only have repairs performed by trained specialists.

## Safety Notes on Rechargeable Batteries

Rechargeable batteries are subject to wear. A longer service life than six months cannot be warranted.

#### \land WARNING

Danger of explosion at contact with fire.

Never throw rechargeable batteries into fire.

#### **A**CAUTION

Danger of injury from destruction of the battery jacket when using unsuitable rechargeable batteries or non-rechargeable batteries.

Use only rechargeable batteries intended for the device!

jetStamp 792/792 MP

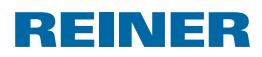

# Secure Handling of Print Cartridges

#### **WARNING**

Danger of blinding at contact of the ink with the eyes.

> Do not point the *jetStamp* 790/792's nozzles towards the face of persons!

#### **A**CAUTION

Health risks if ink is swallowed

- Don't swallow!
- Keep cartridge out of the reach of children!

## Disposal

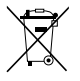

#### **Defective or flat batteries**

Flat batteries of rechargeable batteries must not be disposed of in the household waste

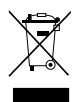

#### Electrical and electronic waste devices

Waste devices must not be disposed of in the conventional household waste. They must be returned to a special collection point for recycling of electrical and electronic devices.

jetStamp 792/792 MP

# REINER

# 1. Preparation and Taking into Operation

# 1.1. Commissioning jetStamp 790/790 MP

i Only connect the device to the PC after the 790 PCset easy software has been installed.

### Inserting rechargeable batteries ⇒ Fig. ■

- Open the battery compartment 2 on the back of the stamp.
- Check for correct polarity and insert the batteries.
- Close the battery compartment <sup>2</sup>.

### Charge batteries ⇒ Fig. A + D

- ▶ Put the *jetStamp* 790 in the charging station ④ with the locking tab ⑧ first.
- Connect the Mini-USB socket ⑦ of the charging station ④ with the mains unit with the USB cable.
- Connect mains unit to the mains.
- Batteries are charged when the green charging control light 6 is lit.
- Charging condition is displayed by the symbol in the display <sup>(1)</sup> after a few minutes.

### i Troubleshooting

The batteries have not been recognised by the system.

Press any key.

The display  $\textcircled{1}{2}$  is dark or lines appear. Unallowed inputs may have been made.

Press the reset button 3.

# 1.2. Commissioning jetStamp 792/792 MP

- i Only connect the device to the PC after the 790 PCset easy software has been installed.
- Connect *jetStamp* 792 to the connection electric stamp of the adapter.
- Connect mains unit to the connection voltage supply of the adapter.
- Push mains unit into the socket. The display <sup>(1)</sup>/<sub>2</sub> shows "INPUT - TIME 1".

i The batteries must be completely charged before using the stamp for the first time. This takes about 14 hours.

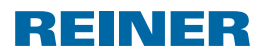

jetStamp 792/792 MP

# 1.3. Setting date and time

Stored imprint P: 01 to P: 04 or P: 11 to P: 25 or customer-specific imprints in which a time or date is contained must be selected.

### Setting the time

- Press [MODE] until [CLOCK] appears in the display menu bar.
- Press [CLOCK].
   "INPUT TIME 1" appears.
- To change the minutes value, press [VARY].
- ▶ To increase the number value, press [INC].
- ▶ To change the **hours** value, press [NEXT].
- To increase the number value, press [INC].
- To move directly to the next menu item, press [RETURN] once.
   – OR –
- To save changes and to return to the main menu, press [RETURN] twice.
   The main menu appears.

### Setting the date

- Press [MODE] until [CLOCK] appears in the display menu bar.
- Press [CLOCK].
- Press [NEXT] until "INPUT DATE 1" appears.
- ▶ To change the **year** value, press [VARY].
- To increase the year number, press [INC].
- ▶ To change the **month** value, press [NEXT].
- ▶ To increase the month number, press [INC].
- To move directly to the next menu item, press [RETURN] once.
   – OR –
- To save changes and to return to the main menu, press [RETURN] twice. The main menu appears.

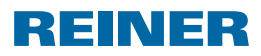

jetStamp 792/792 MP

# 1.4. Inserting Printing Cartridge

i When using special ink (MP), observe the notes in the operating instructions .

### **A**CAUTION

Health risks if ink is swallowed.

- Don't swallow!
- Keep cartridge out of the reach of children!

## Inserting Printing Cartridge ⇒ Fig. A + C + E

- ▶ Remove the *jetStamp* 790/792 from the charging station ④.
- Press [MODE] until [INKJET] appears in the display menu bar.
- Press [INKJET]. The print carriage moves into a central position.
- Push the locking rail <sup>(10)</sup> as far back as it will go.
- Take the new cartridge <sup>(1)</sup> from its packaging and remove the protective film <sup>(1)</sup> from nozzles <sup>(1)</sup> or clip.
- When using standard ink hold the small felt pad (15) that is provided, against the cartridge nozzles (14) until some ink appears on the felt.
- ► Holding the cartridge handle (9), insert the cartridge (13) into the print carriage.
- Pull the locking rail 10 forward again until it locks into place.
- Press [INKJET].
   The print carriage moves to the stamping position.

# 1.5. Selecting language

Proceed as in menu access (see page 17)

- Press [NEXT] until "LANGUAGE" appears.
- To adjust the language setting, press [VARY].
- ► To increase the number value, press [INC].
- ► To **decrease** the **number value**, press [DEC].
  - 0 = German 5 = Portuguese
    - 1 = French

6 = Flemish

- 2 = English 7 = Norwegian 3 = Italian 8 = Swedish
- 3 = Italian 4 = Spanish
- 9 = Danish
- To move directly to the next menu item, press [RETURN] once.
   – OR –
- To save changes and to return to the main menu, press [RETURN] three times.
   The main menu appears.

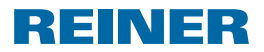

# 1.6. Stored imprints

Number P: 01 to P: 25 are pre-set imprints. The active imprint is shown in the top left of the display, e.g. P: 09.

# 1.7. Selecting imprint

In order to make adjustments to the imprints, they have to be selected and activated first.

- Press [MODE] until [NEXT] appears in the display menu bar.
- Press [NEXT] until the required P : number appears.

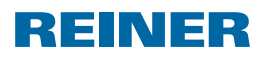

jetStamp 792/792 MP

# 1.8. Overview of stored imprints

### Imprints P: 01 to P: 04 = Pretext + Date

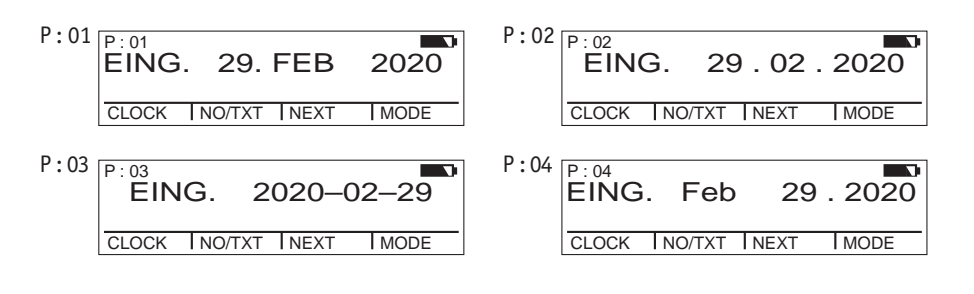

#### Imprints P: 05 to P: 07 = Pretext + Numberer

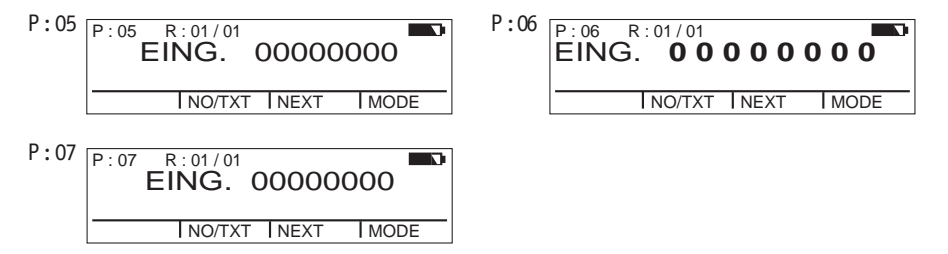

#### Imprints P: 08 to P: 10 = Pretext + constant number

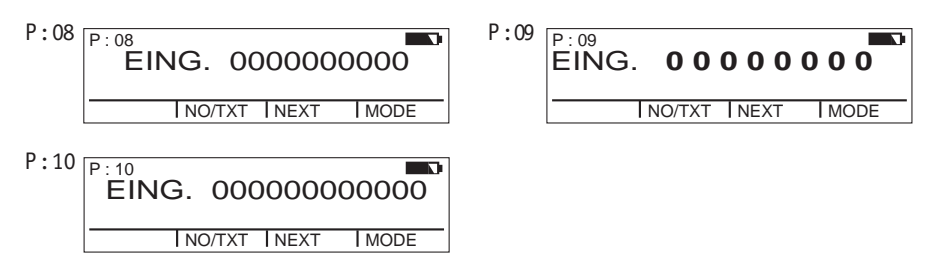

REINER

jetStamp 792/792 MP

#### Imprints P: 11 to P: 14 = Numberer + Pretext + Date

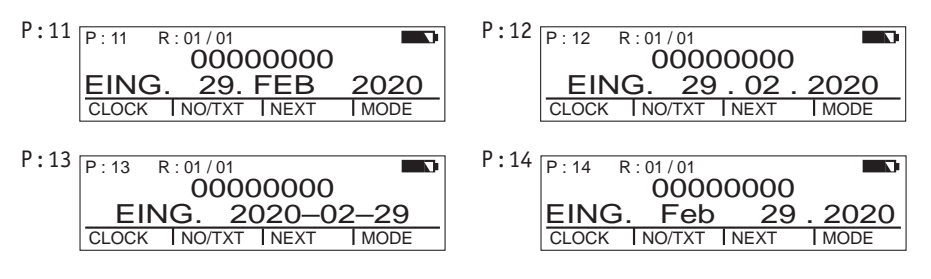

#### Imprints P: 15 to P: 19 = Pretext + Date + Time

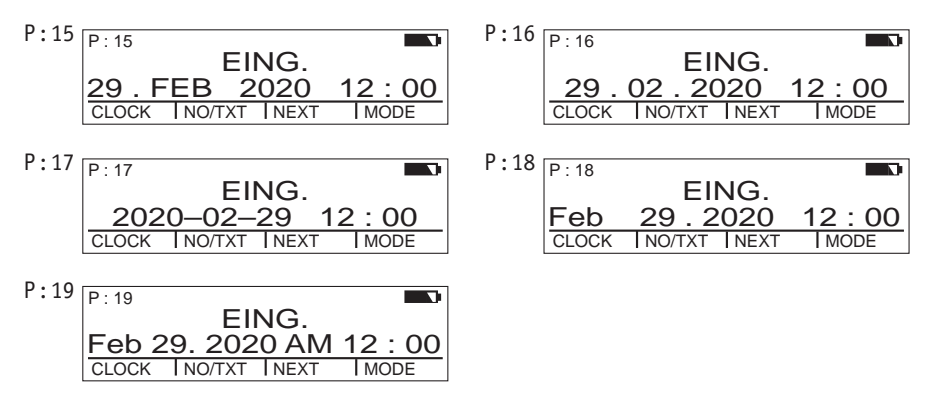

#### Imprints P: 20 to P: 25 = Pretext + Numberer + Date + Time

| P:20 R:01/01              | P:21 R:01/01              |
|---------------------------|---------------------------|
| EING. 00000000            | EING. 00000000            |
| 29.FEB 2020 12:00         | 29.02.2020 12:00          |
| CLOCK NO/TXT NEXT MODE    | CLOCK INO/TXT INEXT IMODE |
| P:22 R:01/01              | P:23 R:01/01              |
| EING. 00000000            | EING. 00000000            |
| 2020-02-29 12:00          | Feb 29.2020 12:00         |
| CLOCK INO/TXT INEXT IMODE | CLOCK INO/TXT INEXT IMODE |
| P:24 R:01/01              | P:25 R:01/01              |
| EING. 0000000             | EING. 0000000             |
| Feb 29. 2020 AM 12:00     | 29.FEB 2020 12:00         |
| CLOCK INO/TXT INEXT IMODE | CLOCK INO/TXT INEXT IMODE |

GB

jetStamp 792/792 MP

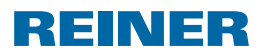

## 1.9. Selecting pretext

The following pretexts can be set for the imprints P: 01 to P: 25.

| RECVD | INV.  | DRAFT | FAX   |
|-------|-------|-------|-------|
| SENT  | ORDER | PAID  | ORIG  |
| FILE  | ENT.D | RECPT | REG.D |

\_\_\_\_ (= pretext switched off)

- Press [MODE] until [NO/TXT] appears in the display menu bar.
- Press [NO/TXT].
   "INPUT REPETITION" appears.
- Press [NEXT] until "INPUT PRE TEXT" appears in the display menu bar.
- To select pretext, press [VARY].
- Press [NEXT] until the required pretext appears.
- To save selected pretext and to return to the main menu, press [RETURN] twice.
   The main menu appears.

# 1.10. Install 790 PCset easy Software

Installation is only possible with administrator rights on the computer.

- ▶ Insert 790 PCset easy CD into the drive.
- ▶ If the installation programme does not start up automatically, start the file "setup.exe".
- Observe the installation programme instructions.

# 1.11. Recognising and Removing Interferences

For more information, see the online help of the PCset easy software, or the enclosed CD.

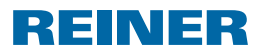

# Contact

### Ernst Reiner GmbH & Co. KG

Baumannstr. 16 78120 Furtwangen/Germany Phone: +49 7723 657-0 Fax: +49 7723 657-200 Email: reiner@reiner.de www.reiner.de

© 2015 Ernst Reiner GmbH & Co. KG

All rights reserved. Translation, reprint and other reproduction of these operating instructions, even in parts and no matter the form, shall require our express written consent. We reserve the right to make content changes to these operating instructions without notice. A

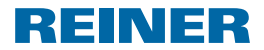

jetStamp 792/792 MP

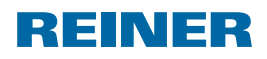

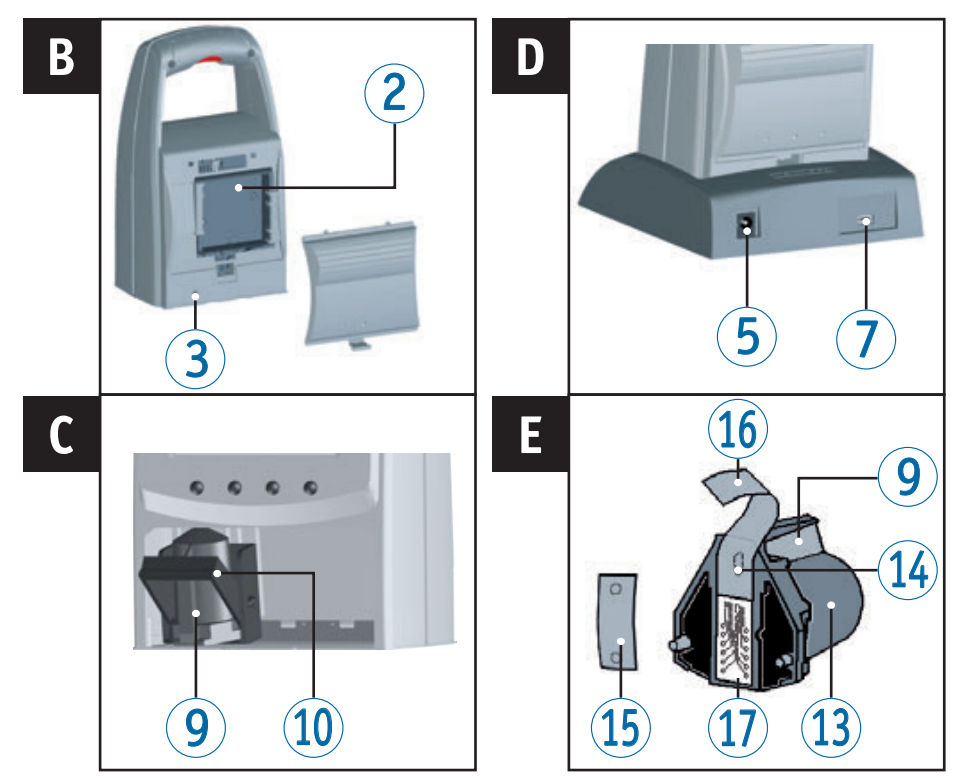

## Elementos de control

- 1 Botón del obturador
- Compartimento de las pilas (parte trasera)
- **3** Tecla de reset (parte trasera)
- 4 Estación de carga
- 5 Conector del la fuente de alimentación
- 6 Indicador verde de carga
- Conector USB Mini
- 8 Talón de retención

- 9 Asa
- 10 Estribo de cierre
- (1) Campo de teclas
- 12 Display
- (13) Cartucho de impresión
- **14** Boquillas
- 15 Plaquita de filtro
- 16 Lámina protectora
- Contactos del cartucho de impresión

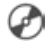

Para obtener instrucciones de uso e información más detalladas, acceda a la ayuda en línea del software PCset easy o consúltelas en el CD que acompaña al dispositivo.

jetStamp 792/792 MP

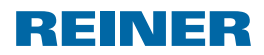

# Display y Configuration per medico de botones

Display y Configuratioñ per medico de botones

- A Número del tipo de sello configurado (P : 01 ... P : 29) Conmutación de repetición (p. ej., R : 01/01) del numerador
- B Tipo de sello configurado Línea superior: Texto y número Línea inferior: Fecha y hora
- C Barra de menú de la pantalla con los puntos del menú y los comandos
- Cuatro teclas Cada tecla siempre se ha asignado a un punto del menú o a un comando que se muestra en la barra de menú de la pantalla.

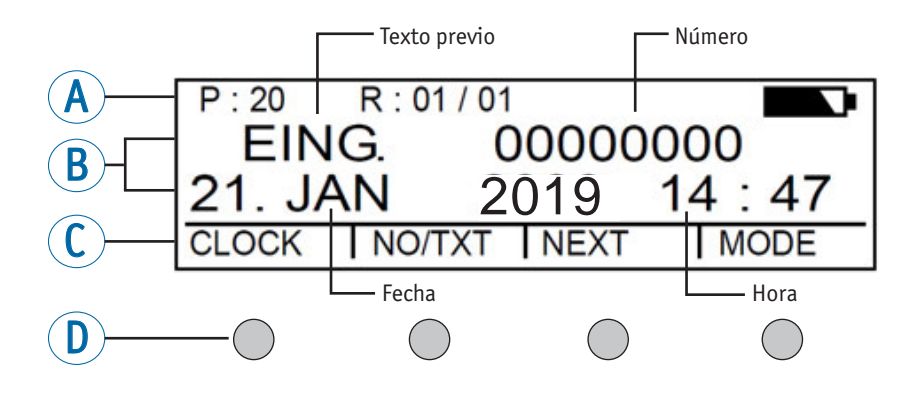

## Acceso al menú

- > Pulsar [MODE] hasta que aparezca [SETUP] en la barra de menú de la pantalla.
- Pulsar [SETUP].
   Aparece "SETUP MODULE SETTINGS".
- Pulsar [CALL].
   Aparece "SM SETTINGS".

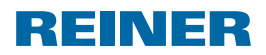

jetStamp 792/792 MP

# Directorio de contenido

| Elementos de control                                 |    |
|------------------------------------------------------|----|
| Display y Configuratioñ per medico de botones        |    |
| Acceso al menú                                       |    |
| Información importante                               |    |
| Advertencias de seguridad                            |    |
| Advertencias de seguridad para las pilas recargables |    |
| Manipulación segura de los cartuchos de impresión    | 34 |
| Eliminación                                          | 34 |
| 1. Preparar y poner en marcha                        | 35 |
| 1.1. Puesta en marcha <i>jetStamp</i> 790/790 MP     | 35 |
| 1.2. Puesta en marcha <i>jetStamp</i> 792/792 MP     | 35 |
| 1.3. Ajustar fecha y hora                            |    |
| 1.4. Uso del cartucho de impresión                   |    |
| 1.5. Elegir idioma                                   |    |
| 1.6. Tipo de sellos almacenado                       |    |
| 1.7. Elegir tipo de sello                            |    |
| 1.8. Vista de la marcada almacenada                  |    |
| 1.9. Elegir texto previo                             | 41 |
| 1.10. Instalar el software 790 PCset easy            | 41 |
| 1.11. Detección y eliminación de fallos del sistema  | 41 |
| Contacto                                             |    |

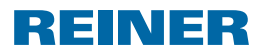

## Información importante

Antes de la puesta en marcha del *jetStamp* 790/792 es imprescindible que usted lea el manual, y en especial, las indicaciones de seguridad. Esto es por su seguridad y evitará daños en el dispositivo, dudas en el trato con los sellos eléctricos y los riesgos de seguridad asociados.

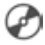

🕋 Para obtener instrucciones de uso e información más detalladas, acceda a la ayuda en línea del software PCset easy o consúltelas en el CD que acompaña al dispositivo.

# Advertencias de seguridad

#### 

Peligro de ceguera por el contacto de la tinta con los ojos.

No acercar la boguilla del jetStamp 790/792 a la cara de las personas!

#### **ATENCIÓN**

Peligro de tropiezo y daños en el dispositivo si los cables del dispositivo se encuentran dispersos por la habitación.

Colocar los cables del dispositivo de manera que no supongan una fuente de peligro!

#### AVIS0

Daños en el dispositivo en caso de transporte inadecuado.

;Utilizar sólo el embalaje que proporciona protección contra choques y golpes al dispositivo!

#### AVIS0

Daño en el dispositivo debido a la condensación.

Antes de empezar, ;esperar hasta que el aparato haya alcanzado la temperatura ambiente v esté totalmente seco!trocken ist!

Las reparaciones deben ser realizadas por personal capacitado. l i l

## Advertencias de seguridad para las pilas recargables

Las pilas recargables se desgastan. No se puede garantizar que duren más de seis meses.

#### **ADVERTENCIA**

Peligro de explosión por contacto con el fuego.

No tire las pilas recargables al fuego.

#### **▲ ATENCIÓN**

Peligro de lesiones debido a la destrucción de la cubierta de la batería si utiliza pilas recargables no adecuadas o pilas recargables no recargables.

¡Utilice únicamente las pilas recargables especificadas para el dispositivo!

jetStamp 792/792 MP

# Manipulación segura de los cartuchos de impresión

#### ADVERTENCIA

Riesgo de ceguera en caso de contacto de la tinta con los ojos.

No tocar la cara con la boquilla del *jetStamp* 790/792.

#### <u>∧ ATENCIÓN</u>

La ingestión de tinta puede dañar la salud.

- ▶ ¡No ingiera tinta!
- > ¡Mantener el cartucho de impresión alejados del alcance de los niños!

# Eliminación

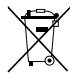

#### Baterías defectuosas o usadas

Las baterías defectuosas o usadas no deben tirarse a la basura doméstica.

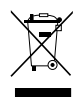

#### Aparatos eléctricos y electrónicos viejos

Los aparatos viejos no deben tirarse a la basura doméstica. Deben entregarse en un punto de recogida designado para el reciclaje de equipos eléctricos y electrónicos.

REINER

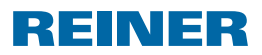

jetStamp 792/792 MP

# 1. Preparar y poner en marcha

# 1.1. Puesta en marcha jetStamp 790/790 MP

- i Conectar sólo el dispositivo al ordenador, una vez instalado el software 790 PCset easy.
- i Hay que cargar las pilas recargables del todo antes de proceder al primer uso. Duración aprox. de 14 horas.

### Insertar las pilas recargables ⇒ Fig. B

- ▶ Abrir el compartimento de las pilas recargables ② en la parte trasera del sello.
- Observe que la polaridad sea la correcta y coloque las pilas recargables.
- Cerrar el compartimento de las pilas 2.

### Cargar las pilas recargables ⇒ Fig. 🗛 + D

- Coloque primero el *jetStamp* 790 en la estación de carga ④ usando el talón de retención ⑧.
- Use un cable USB para conectar el conector USB mini ⑦ de la estación de carga ④ al adaptador de corriente.
- > Conecte el adaptador de corriente a la toma eléctrica.
- La luz indicadora de carga se iluminará en color verde cuando los acumuladores se estén cargando.
- El icono estado de carga aparecerá en pantalla al cabo de unos minutos.

#### i Ayuda en caso de problema

Después de colocar las pilas recargables en el display  $^{\textcircled{12}}$  aparece "EMPTY BATTERY - NO IMPRINT POSSIBLE".

El sistema no detecta las pilas recargables.

Pulsar cualquier botón.

El display 😰 está negro o rayado.

- Es posible que se hayan realizado entradas inadmisibles.
- Pulsar la tecla de reset 3.

## 1.2. Puesta en marcha jetStamp 792/792 MP

- i Conectar sólo el dispositivo al ordenador, una vez instalado el software 790 PCset easy.
- Conectar el *jetStamp* 792 al conector de sello eléctrico del adaptador.
- > Conectar la fuente de alimentación al conector del suministro de energía del adaptador.
- Insertar la fuente de alimentación en la toma de corriente.
   En la pantalla (12) aparece "INPUT TIME 1".
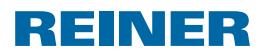

jetStamp 792/792 MP

# 1.3. Ajustar fecha y hora

Texto a imprimir almacenado: 01 a P: 04 o P: 11 a P: 25 o el texto a imprimir específico del cliente, contenido en la hora o fecha, debe seleccionarse.

#### A justar la hora

- > Pulsar [MODE] hasta que aparezca [CLOCK] en la barra de menú de la pantalla.
- Pulsar [CLOCK].
  Aparece "INPUT TIME 1".
- > Para ajustar los **minutos**, pulsar [VARY].
- Para aumentar el valor numérico pulsar [INC].
- Para ajustar las horas, pulsar [NEXT].
- Para aumentar el valor numérico pulsar [INC].
- Para pasar al próximo punto del menú pulsar [RETURN] una vez.
   -0 -
- Para guardar la configuración y para regresar al menú principal, pulsar [RETURN] dos veces.
   Aparece el menú principal.

#### A justar la fecha

- > Pulsar [MODE] hasta que aparezca [CLOCK] en la barra de menú de la pantalla.
- Pulsar [CLOCK].
- Pulsar [NEXT] hasta que aparezca "INPUT DATE 1".
- Para ajustar el año, pulsar [VARY].
- Para aumentar el valor numérico, pulsar [INC].
- Para ajustar el mes, pulsar [NEXT].
- Para cambiar de mes, pulsar [INC].
- Para pasar al próximo punto del menú, pulsar [RETURN] una vez.
   0 –
- Para guardar el ajuste y para regresar al menú principal, pulsar [RETURN] dos veces.
   Aparece el menú principal.

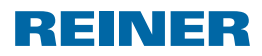

jetStamp 792/792 MP

### 1.4. Uso del cartucho de impresión

i Antes de utilizar la tinta especial (MP), lea atentamente las instrucciones de uso del cartucho de impresión.

#### **▲ ATENCIÓN**

La ingestión de tinta puede dañar la salud.

- ¡No ingiera tinta!
- > ¡Mantener el cartucho de impresión alejados del alcance de los niños!

### Uso del cartucho de impresión ⇒ Fig. 🗛 + 🕻 + 🗄

- Sacar el jetStamp 790/792 de la estación de carga 4.
- Pulsar [MODE] hasta que aparezca [INKJET] en la barra de menú de la pantalla.
- Pulsar [INKJET].
  El carro de impresión se desplaza al centro de su reccorido del equipo.
- ▶ Apretar el estribo de enclavamiento ⑩ en la posición más trasera.
- ► Sacar el cartucho de impresión <sup>(13)</sup> del carro de impresión.
- Sacar el nuevo cartucho de impresión <sup>(1)</sup> del envase y retirar la lámina protectora <sup>(1)</sup> de la boquilla <sup>(1)</sup> o clip.
- Al usar tinta estándar sujetar la plaquita del filtro <sup>(1)</sup> (también se encuentra en el envase) en la boquilla <sup>(4)</sup> del cartucho de impresión <sup>(3)</sup> hasta que salga tinta.
- ▶ Colocar los cartucho de impresión (13) por el asa (9) en el carro de impresión.
- Volver a desplazar el estribo de cierre 10 hacia delante.
- Pulsar [INKJET].
  El carro de impresión se desplaza a la posición de impresión.

# 1.5. Elegir idioma

Proceda como en el acceso al menú (véase página 17).

- Pulsar [NEXT] hasta que aparezca "LANGUAGE".
- Para ajustar el idioma, pulsar [VARY].
- Para aumentar el valor numérico, pulsar [INC].
- Para reducir el valor numérico, pulsar [DEC].
  - 0 = Alemán 5 = Portugués
  - 1 = Francés 6 = Neerlandés
  - 2 = Inglés 7 = Noruego
  - 3 = Italiano 8 = Sueco
  - 4 = Español 9 = Danés
- Para pasar al próximo punto del menú, pulsar [RETURN] una vez.
   – 0 –
- Para guardar el ajuste y regresar al menú principal, pulsar [RETURN] tres veces.
   Aparece el menú principal.

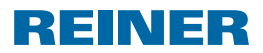

### 1.6. Tipo de sellos almacenado

Número P: 01 a P: 25 son textos a imprimir predefinidos. El tipo activo de sello se muestra en el display en la parte de arriba, a la izquierda p. ej., P: 09.

# 1.7. Elegir tipo de sello

Para poder realizar ajustes en los tipos de sellos primero hay que elegirlos o activarlos.

- > Pulsar [MODE] hasta que aparezca [NEXT] en la barra de menú de la pantalla.
- Pulsar [NEXT] hasta que P : muestre el número de su elección.

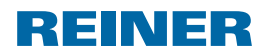

# 1.8. Vista de la marcada almacenada

#### Tipos de sello P : 01 a P : 04 = Texto previo + fecha

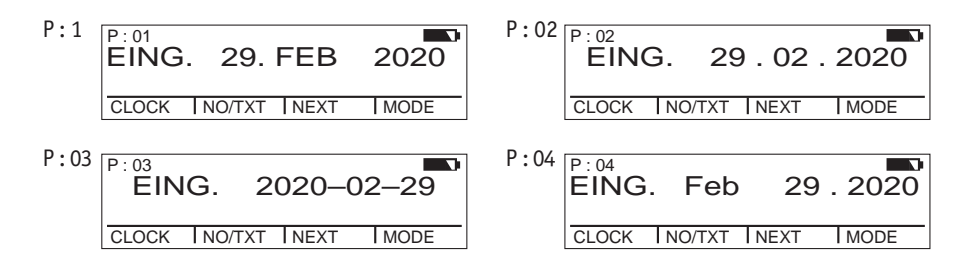

#### Tipos de sello P: 01 a P: 04 = Texto previo + fecha

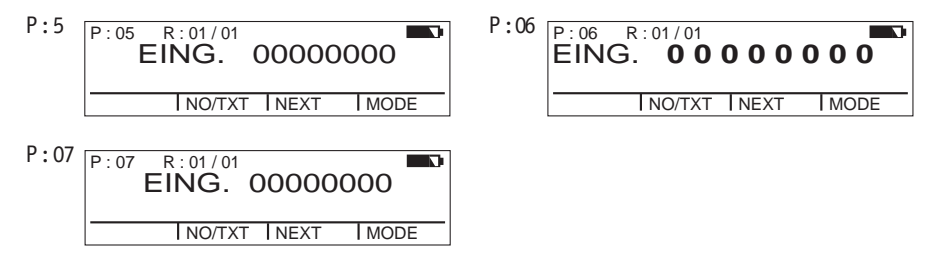

#### Tipos de sello P: 08 a P: 10 = Texto previo + Número constante

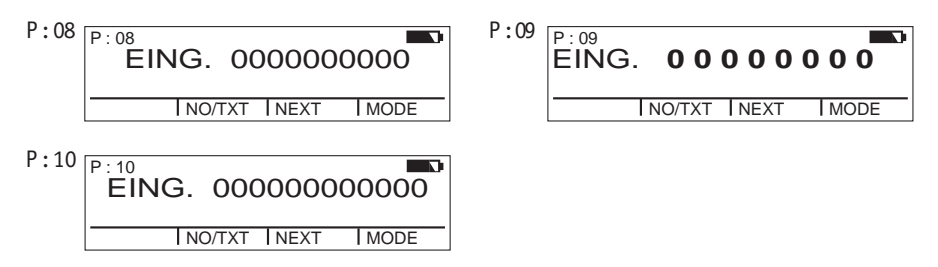

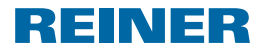

Tipos de sello P : 11 a P : 14 = Numerador + Texto previo + Fecha

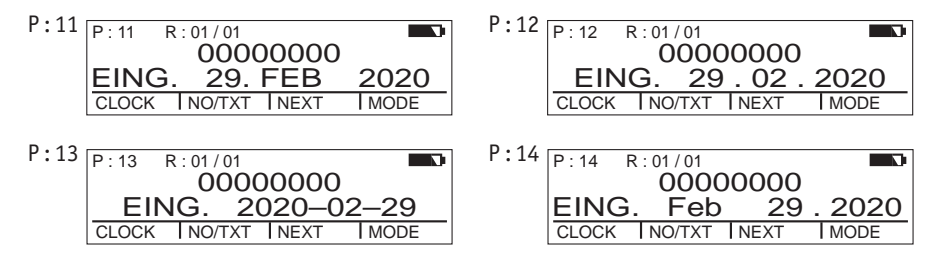

#### Tipos de sello P: 15 a P: 19 = Texto previo + Fecha + Hora

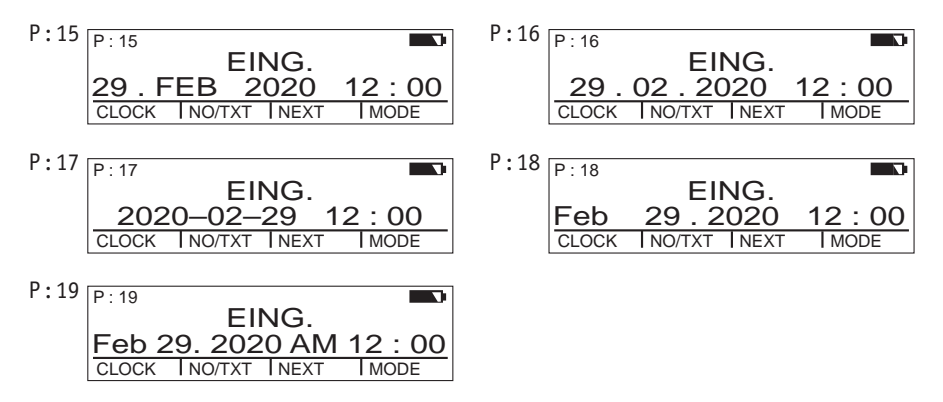

#### Tipos de sello P: 20 a P: 25 = Texto previo + Numerador + Fecha + Hora

| P:20 R:01/01              | P:21 R:01/01              |
|---------------------------|---------------------------|
| EING. 00000000            | EING. 00000000            |
| 29.FEB 2020 12:00         | 29.02.2020 12:00          |
| CLOCK NO/TXT NEXT MODE    | CLOCK INO/TXT INEXT IMODE |
| P:22 R:01/01              | P:23 R:01/01              |
| EING. 00000000            | EING. 00000000            |
| 2020-02-29 12:00          | Feb 29.2020 12:00         |
| CLOCK INO/TXT INEXT IMODE | CLOCK INO/TXT INEXT IMODE |
| P:24 R:01/01              | P:25 R:01/01              |
| EING. 0000000             | EING. 0000000             |
| Feb 29. 2020 AM 12:00     | 29. FEB 2020 12:00        |
| CLOCK INO/TXT INEXT IMODE | CLOCK INO/TXT INEXT IMODE |

ES

jetStamp 792/792 MP

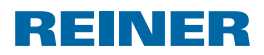

### 1.9. Elegir texto previo

Los los siguientes textos previos pueden ser ajustados para los tipos de sello P:01 a P:25.

| ENTR. | ARCHI | VENT  | REG.  |
|-------|-------|-------|-------|
| SAL.  | CAJA  | RECIB | ANOT. |
| TRAT. | PGDO. | M.EXT | CONF. |

\_\_\_\_ (= Texto previo desactivado)

- > Pulsar [MODE] hasta que aparezca [NO/TXT] en la barra de menú de la pantalla.
- Pulsar [NO/TXT]. Aparece "INPUT - REPETITION".
- Pulsar [NEXT] hasta que aparezca "INPUT PRE TEXT".
- Para elegir textos previos, pulsar [VARY].
- > Pulsar [NEXT] hasta que aparezca el texto previo de su elección.
- Para guardar el ajuste y para regresar al menú principal, pulsar [RETURN] dos veces.
   Aparece el menú principal.

# 1.10. Instalar el software 790 PCset easy

Para la instalación, se necesitan permisos de administrador en el PC.

- > Introducir CD de 790 PCset easy en la unidad.
- Si el programa de instalación no se inicia automáticamente, ejecute el archivo "setup.exe".
- Siga las instrucciones del programa de instalación.

# 1.11. Detección y eliminación de fallos del sistema

Para información más detallada, acceda a la ayuda en línea del software PCset easy o consulte el CD que acompaña el dispositivo.

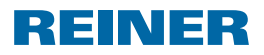

# Contacto

#### Ernst Reiner GmbH & Co. KG

Baumannstr. 16 78120 Furtwangen/Germany Phone: +49 7723 657-0 Fax: +49 7723 657-200 Email: reiner@reiner.de www.reiner.de

© 2015 Ernst Reiner GmbH & Co. KG

Todos los derechos reservados. Para la traducción, reimpresión o reproducción de este manual, ya sea por partes o de cualquier forma, deberán contar con nuestro permiso expreso por escrito. Los cambios en el contenido de este manual están sujetos a cambios sin previo aviso. A

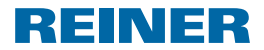

jetStamp 792/792 MP

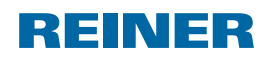

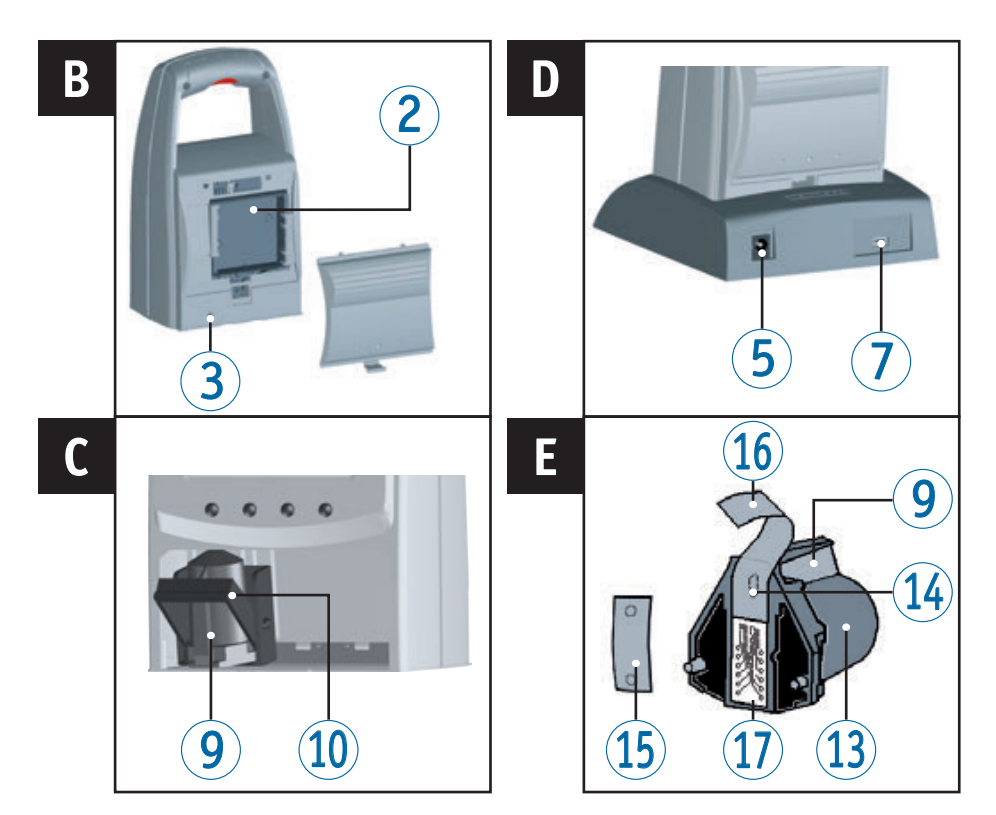

# Éléments de commande

- 1 Touche de déclenchement
- 2 Compartiment à piles (au dos)
- **3** Touche Reset (au dos)
- 4 Socle de charge
- 5 Branchement de l'alimentation électrique
- 6 Lampe témoin contrôle de charge, verte
- Prise Mini-USB
- 8 Tenon de verrouillage

- 9 Rebord-poignée
- 10 Etrier de verrouillage
- (11) Clavier
- 12 Ecran
- (13) Cartouche d'encre
- 14 Buse
- **15** Film protecteur
- **16** Film protecteur
- Contacts de la cartouche d'encre

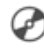

Vous trouverez un manuel d'utilisation détaillé ainsi que des informations complémentaires sur l'aide en ligne du logiciel PCset easy ou sur le CD joint.

REINER

jetStamp 792/792 MP

# Ecran et fonction des touches

L'écran est divisé dans les zones suivantes:

- Numéro de la configuration du tampon réglé (P:01...P:29) Commande de répétition (par ex. R:01/01) du numéroteur
- B Configuration de tampon réglée Ligne supérieure : Texte préalable et numéro Ligne inférieure : Date et heure
- (C) Barre de menu sur l'écran avec points de menus et ordres
- Quatre touches Chaque touche est toujours attribuée au point de menu ou à l'ordre qui est affiché au-dessus d'elle dans la barre de menu sur l'écran.

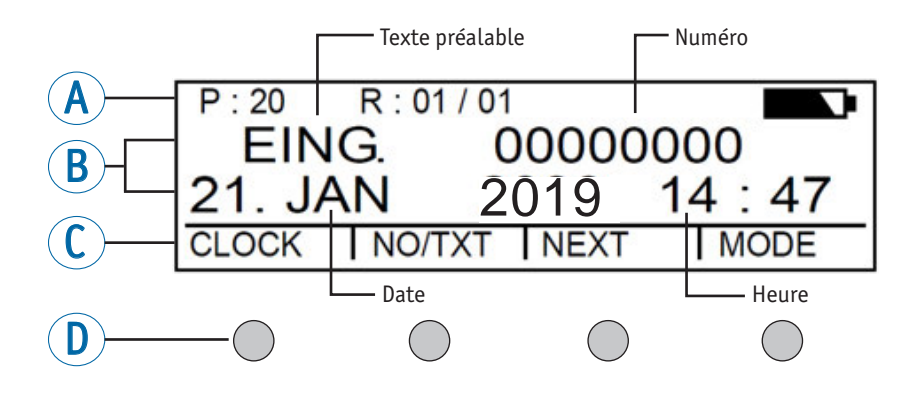

### Accès au menu

- Appuyer sur [MODE] jusqu'à ce que [SETUP] apparaisse sur la barre de menu sur l'écran.
- Appuyer sur [SETUP].
  « SETUP MODULE SETTINGS » apparaît.
- Appuyer sur [CALL].
  « SM SETTINGS » apparaît.

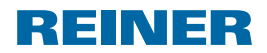

# Sommaire

| Éléments de        | commande44                                              |
|--------------------|---------------------------------------------------------|
| Ecran et fon       | ction des touches45                                     |
| Accès au me        | nu45                                                    |
| <b>Remarques</b> i | mportantes                                              |
| Consignes d        | e sécurité47                                            |
| Consignes d        | e sécurité pour les piles rechargeables47               |
| Manipuler le       | es cartouches d'encre en sécurité48                     |
| Élimination        |                                                         |
| 1. Préparati       | ion et mise en service49                                |
| 1.1. Mis           | e en service <i>jetStamp</i> 790/790 MP49               |
| 1.2. Mis           | e en service <i>jetStamp</i> 792/792 MP49               |
| 1.3. Rég           | ıler la date et l'heure50                               |
| 1.4. Ins           | ertion de la cartouche d'encre51                        |
| 1.5. Sél           | ectionner la langue51                                   |
| 1.6. Cor           | figurations des empreintes mémorisées52                 |
| 1.7. Sél           | ectionner la configuration de l'empreinte52             |
| 1.8. Vue           | d'ensemble des configurations d'empreintes mémorisées53 |
| 1.9. Sél           | ectionner le texte préalable55                          |
| 1.10. Ins          | tallation du logiciel 790 PCset easy55                  |
| 1.11. Rec          | onnaitre les pannes et y remédier55                     |
| Contact            |                                                         |

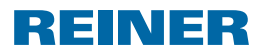

### **Remargues importantes**

Avant de mettre en marche le jetStamp 790/792, merci de lire attentivement le mode d'emploi et les consignes de sécurité. En procédant ainsi vous éviterez les incertitudes de manipulation de l'appareil électrique avec les risques de sécurité inhérents et ceci pour votre sécurité pour éviter d'endommager l'appareil.

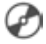

Pous trouverez un manuel d'utilisation détaillé ainsi que des informations complémentaires sur l'aide en ligne du logiciel PCset easy ou sur le CD joint.

### Consignes de sécurité

#### **AVERTISSEMENT**

Risques de cécité en cas de contact de l'encre avec les yeux.

Ne dirigez pas les buses du jetStamp 790/792 vers le visage de personnes !

#### **ATTENTION**

Risque de trébuchement et de dommages pour l'appareil si le câble traîne.

Poser le câble de l'appareil de manière à ce qu'il ne représente pas de source de danger !

#### AVIS

Détérioration de l'appareil lors d'un transport non approprié.

Utilisez exclusivement un emballage qui protège l'appareil des impacts et des chocs ! 

#### AVIS

Détérioration de l'appareil par la condensation.

 Laisser l'appareil atteindre la température ambiante et être complètement sec avant de le mettre en service !

**i** Faire effectuer les réparations exclusivement par un personnel spécialisé.

### Consignes de sécurité pour les piles rechargeables

Les piles rechargeables sont soumis à une usure : Une durée de vie supérieure à six mois est improbable.

#### **AVERTISSEMENT**

Il y a un risque d'explosion au contact du feu.

Ne jetez jamais des piles rechargeables dans du feu.

#### **ATTENTION**

Risque de blessures en cas de destruction de l'enveloppe des piles lors d'une utilisation de piles rechargeables non conformes ou de piles non rechargeables.

N'utilisez que les piles préconisées pour l'appareil !

jetStamp 792/792 MP

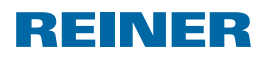

### Manipuler les cartouches d'encre en sécurité

#### AVERTISSEMENT

Risque de cécité lors d'un contact de l'encre avec les yeux.

> Ne dirigez pas les buses du *jetStamp* 790/792 vers le visage de personnes!

#### **ATTENTION**

L'ingestion d'encre représente un risque grave pour la santé.

- Ne pas ingérer!
- Conserver les cartouches d'encre hors de portée des enfants!

# Élimination

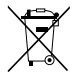

#### Batteries défectueuses ou usées

Les batteries ou les accus usés ne doivent pas être mis aux ordures ménagères.

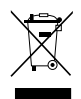

#### Anciens appareils électriques et électroniques

Ne mettez pas les anciens appareils dans les ordures ménagères usuelles, mais mettez les au recyclage des appareils électriques et électroniques auprès des points de collecte prévus à cet effet.

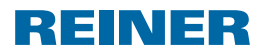

# 1. Préparation et mise en service

### 1.1. Mise en service jetStamp 790/790 MP

i Ne branchez l'appareil sur un PC que si le logiciel 790 PCset easy a été installé.

### Insertion des piles rechargeables ⇒ Fig. B

- Ouvrir le compartiment à batteries 2 qui se trouve sur le dos du tampon.
- Faire bien attention à la polarité et mettre les batteries en place.
  Fermer le compartiment à batteries <sup>2</sup>.

#### Chargement des piles rechargeables ⇒ Fig. A + D

- Insérer le jetStamp 790 en enclenchant d'abord l'ergot dans le socle de charge 4.
- Relier la prise mini USB ⑦ du socle de chargement ④ et le bloc d'alimentation à l'aide du câble USB.
- Raccorder le bloc d'alimentation au secteur.
- Lorsque le voyant de contrôle de charge vert <sup>6</sup> est allumé, les batteries sont en cours de charge.
- L'état de charge est confirmé sur l'écran <sup>(1)</sup>/<sub>2</sub> au bout de quelques minutes au moyen du symbole
- i Aide en cas de problème.

Après la mise en place des batteries, l'écran (12) affiche. « EMPTY BATTERY - NO IMPRINT POSSIBLE ».

Les batteries ne sont par reconnues par le système.

• Appuyer sur une touche quelconque.

L'écran <sup>(1)</sup> est noir ou des tirets apparaissent. Les cas échéant, des entrées non-permises ont été faites.

Appuyer sur la touche Reset 3.

# 1.2. Mise en service jetStamp 792/792 MP

i Ne branchez l'appareil sur un PC que si le logiciel 790 PCset easy a été installé.

- Branchez le *jetStamp* 792 sur le branchement du timbre électronique de l'adaptateur.
- Branchez l'alimentation électrique sur le branchement de l'alimentation de tension de l'adaptateur.
- Insérez l'alimentation dans la prise électrique.
  « INPUT TIME 1 » apparait à l'écran <sup>(1)</sup>/<sub>2</sub>.

i Avant la première utilisation, prière de charger complètement les batteries. Durée : env. 14 heures.

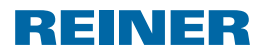

jetStamp 792/792 MP

# 1.3. Régler la date et l'heure

Empreinte enregistrée P : 01 à P : 04 ou P : 11 à P : 25 ou empreinte spécifique au client dans laquelle sont comprises la date et l'heure doit être sélectionnée.

### Réglage de l'heure

- Appuyer sur [MODE] jusqu'à ce que [CLOCK] apparaisse sur la barre de menu sur l'écran.
- Appuyer sur [CLOCK].
  « INPUT TIME 1 » apparaît.
- Pour régler les minutes, appuyer sur [VARY].
- Pour augmenter la valeur numérique, appuyer sur [INC].
- Pour régler les heures, appuyer sur [NEXT].
- Pour augmenter la valeur numérique, appuyer sur [INC].
- Pour arriver directement au point de menu suivant, appuyer une fois sur [RETURN].
   – OU –
- Pour sauvegarder le réglage et revenir au menu principal, appuyer deux fois sur [RETURN].
   Le menu principal apparaît.

#### Réglage de la date

- > Appuyer sur [MODE] jusqu'à ce que [CLOCK] apparaisse à la barre de menu sur l'écran.
- Appuyer sur [CLOCK].
- ▶ Appuyer sur [NEXT] jusqu'à ce que « INPUT DATE 1 » apparaisse.
- Pour régler l'année, appuyer sur [VARY].
- Pour augmenter le chiffre de l'année, appuyer sur [INC].
- Pour régler le mois, appuyer sur [NEXT].
- Pour changer le mois, appuyer sur [INC].
- Pour arriver directement au point de menu suivant, appuyer une fois sur [RETURN].
   – OU –
- Pour sauvegarder le réglage et revenir au menu principal, appuyer deux fois sur [RETURN].
   Le menu principal apparaît.

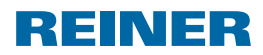

jetStamp 792/792 MP

# 1.4. Insertion de la cartouche d'encre

**i** En cas d'utilisation d'encre spéciale (MP), observer les remarques dans le mode d'emploi de la cartouche d'impression.

#### **ATTENTION**

L'ingestion d'encre représente un risque grave pour la santé.

- Ne pas ingérer!
- Conserver les cartouches d'encre hors de portée des enfants!

#### Insertion de la cartouche d'encre ⇒ Fig. A + C + E

- Retirer le jetStamp 790/792 du socle de charge 4.
- Appuyer sur [MODE] jusqu'à ce que [INKJET] apparaisse à la barre de menu sur l'écran.
- Appuyer sur [INKJET]. Le chariot d'impression va au centre de l'appareil.
- > Appuyer sur l'étrier de verrouillage 10 pour le placer à la position la plus arrière.
- Retirer la cartouche d'encre <sup>(1)</sup> neuve de l'emballage pour décoller le film de protection <sup>(1)</sup> des buses <sup>(4)</sup> ou du clip.
- En cas d'utilisation d'encre standard tenir la Pastille de feutre (15) (se trouve également dans l'emballage) sur la buse (14) de la cartouche d'encre (13) jusqu'à ce que l'encre s'échappe.
- ▶ Poser la cartouche d'encre <sup>(3)</sup> sur le rebord-poignée <sup>(9)</sup> dans le chariot d'impression.
- Remettre l'étrier de verrouillage <sup>10</sup> vers l'avant.
- Appuyer sur [INKJET]. Le chariot d'impression va à la position de tamponnage.

### 1.5. Sélectionner la langue

Prière de procéder comme décrit à l'accès au menu (voir page 45).

- ▶ Appuyer sur [NEXT] jusqu'à ce que « LANGUAGE » apparaisse.
- Pour régler la langue, appuyer sur [VARY].
- Pour augmenter la valeur numérique, appuyer sur [INC].
- Pour abaisser la valeur numérique, appuyer sur [DEC].
  - 0 = allemand5 = portugais1 = français6 = flamand2 = anglais7 = norvégien
  - 3 = italien 8 = suédois
  - 4 = espaqnol 9 = danois
- Pour arriver directement au point de menu suivant, appuyer une fois sur [RETURN].
   - OU -
- Pour sauvegarder le réglage et revenir au menu principal, appuyer trois fois sur [RETURN].
   Le menu principal apparaît.

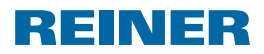

jetStamp 792/792 MP

# 1.6. Configurations des empreintes mémorisées

Numéro P : Les numéros 01 à P : 25 sont des empreintes pré-réglées .La configuration d'empreinte active est affichée en haut, à gauche de l'écran, par ex. P : 09.

# 1.7. Sélectionner la configuration de l'empreinte

Pour pouvoir régler les configurations des empreintes, il faut qu'elles soient sélectionnées au préalable, voire activées.

- Appuyer sur [MODE] jusqu'à ce que [NEXT] apparaisse à la barre de menu sur l'écran.
- Appuyer sur [NEXT] jusqu'à ce que P : affiche le numéro souhaité.

FR

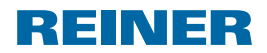

### 1.8. Vue d'ensemble des configurations d'empreintes mémorisées

#### Configurations des empreintes P: 01 à P: 04 = Texte préalable + date

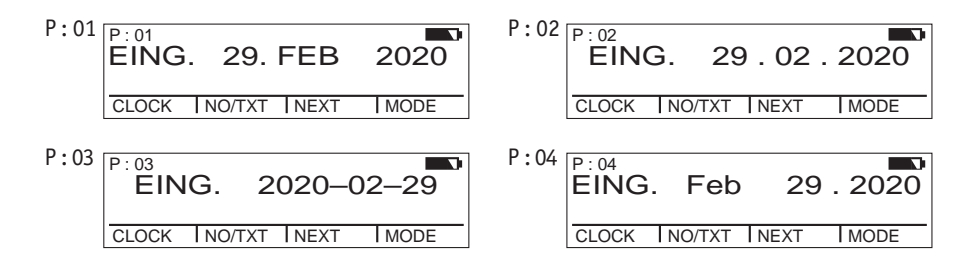

Configuration des empreintes P: 05 à P: 07 = Texte préalable + date

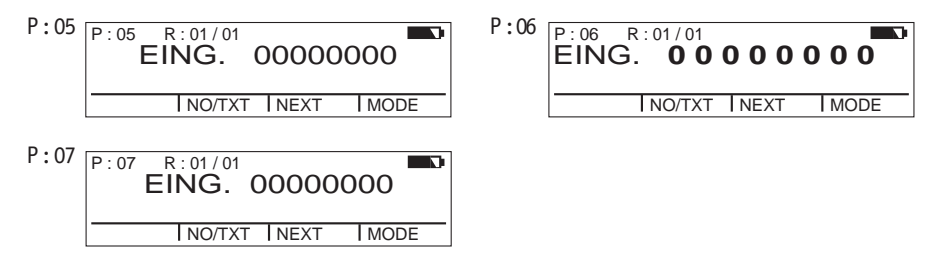

#### Configuration des empreintes P: 08 à P: 10 = Texte préalable + numéro constant

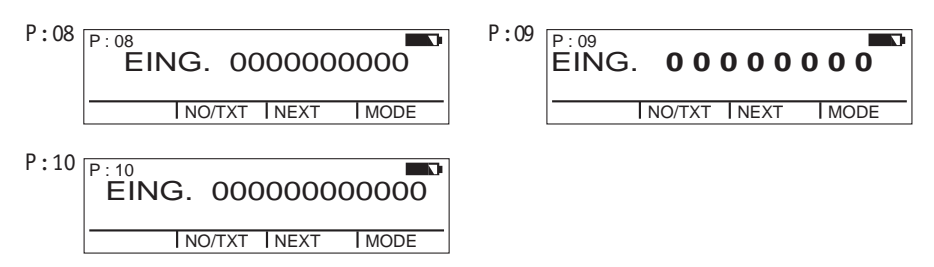

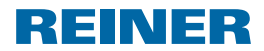

Configuration des empreintes P: 11 à P: 14 = Numéroteur + texte préalable + date

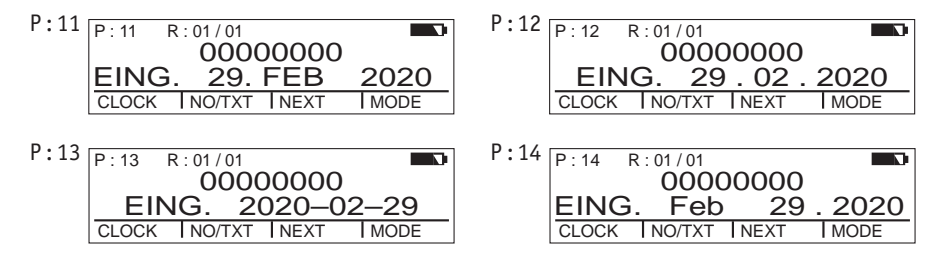

#### Configuration des empreintes P: 15 à P: 19 = Texte préalable + date + heure

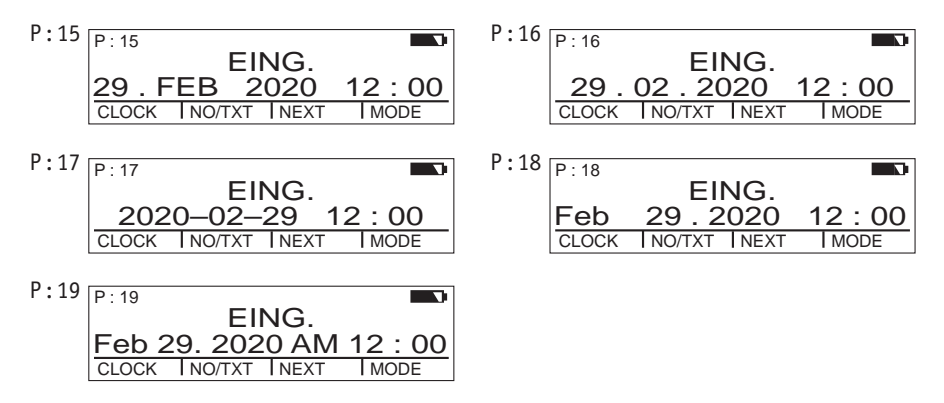

Configuration des empreintes P : 20 à P : 25 = Texte préalable + numérateur + date + heure

| P:20 R:01/01 EING. 00000000<br>29.FEB 2020 12:00<br>CLOCK NO/TXT NEXT MODE | P:21 R:01/01<br>EING. 00000000<br>29.02.2020 12:00<br>CLOCK INO/TXT INEXT IMODE |
|----------------------------------------------------------------------------|---------------------------------------------------------------------------------|
| P:22 R:01/01                                                               | P:23 R:01/01                                                                    |
| EING. 00000000                                                             | EING. 00000000                                                                  |
| 2020-02-29 12:00                                                           | Feb 29.2020 12:00                                                               |
| CLOCK INO/TXT INEXT IMODE                                                  | CLOCK INO/TXT INEXT IMODE                                                       |
| P:24 R:01/01                                                               | P:25 R:01/01                                                                    |
| EING. 00000000                                                             | EING. 0000000                                                                   |
| Feb 29. 2020 AM 12:00                                                      | 29.FEB 2020 12:00                                                               |
| CLOCK INO/TXT INEXT IMODE                                                  | CLOCK INO/TXT INEXT IMODE                                                       |

FR

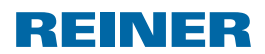

jetStamp 792/792 MP

# 1.9. Sélectionner le texte préalable

Les textes préalables suivants peuvent être réglés pour les configurations des empreintes P : 01 à P : 25.

| RECU  | AVOIR | RAPPL | CONFD |
|-------|-------|-------|-------|
| PAYE  | URGT. | ANNUL | ORIG  |
| COPIE | DUPLI | FCTE. | COMPT |

\_\_\_\_ (= texte préalable déconnecté)

- Appuyer sur [MODE] jusqu'à ce que [NO/TXT] apparaisse à la barre de menu sur l'écran.
- Appuyer sur [NO/TXT].
  « INPUT REPETITION » apparaît.
- ▶ Appuyer sur [NEXT] jusqu'à ce que « INPUT PRE TEXT » apparaisse.
- Pour sélectionner des textes préalables, appuyer sur [VARY].
- > Appuyer sur [NEXT] jusqu'à ce que le texte préalable souhaité apparaisse.
- Pour sauvegarder le réglage et revenir au menu principal, appuyer deux fois sur [RETURN]. Le menu principal apparaît.

# 1.10. Installation du logiciel 790 PCset easy

Les droits d'administrateur informatique sont nécessaires pour procéder à l'installation.

- Insérez le CD 790 PCset easy dans le lecteur.
- Si le programme d'installation ne démarrait pas automatiquement, lancez le programme « setup.exe ».
- Suivez les instructions du programme d'installation.

### 1.11. Reconnaitre les pannes et y remédier

Vous trouverez de plus amples informations sur l'aide en ligne du logiciel PCset easy ou sur le CD joint.

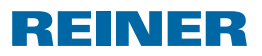

### Contact

#### Ernst Reiner GmbH & Co. KG

Baumannstr. 16 78120 Furtwangen/Germany Phone: +49 7723 657-0 Fax: +49 7723 657-200 Email: reiner@reiner.de www.reiner.de

© 2015 Ernst Reiner GmbH & Co. KG

Tous droits réservés. La traduction, la reproduction ou toute copie partielle ou complète du présent document sous quelque forme que ce soit requiert expressément notre accord écrit. Nous nous réservons le droit de procéder à des modifications de contenu sans préavis.

A

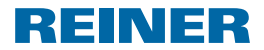

jetStamp 792/792 MP

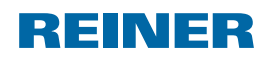

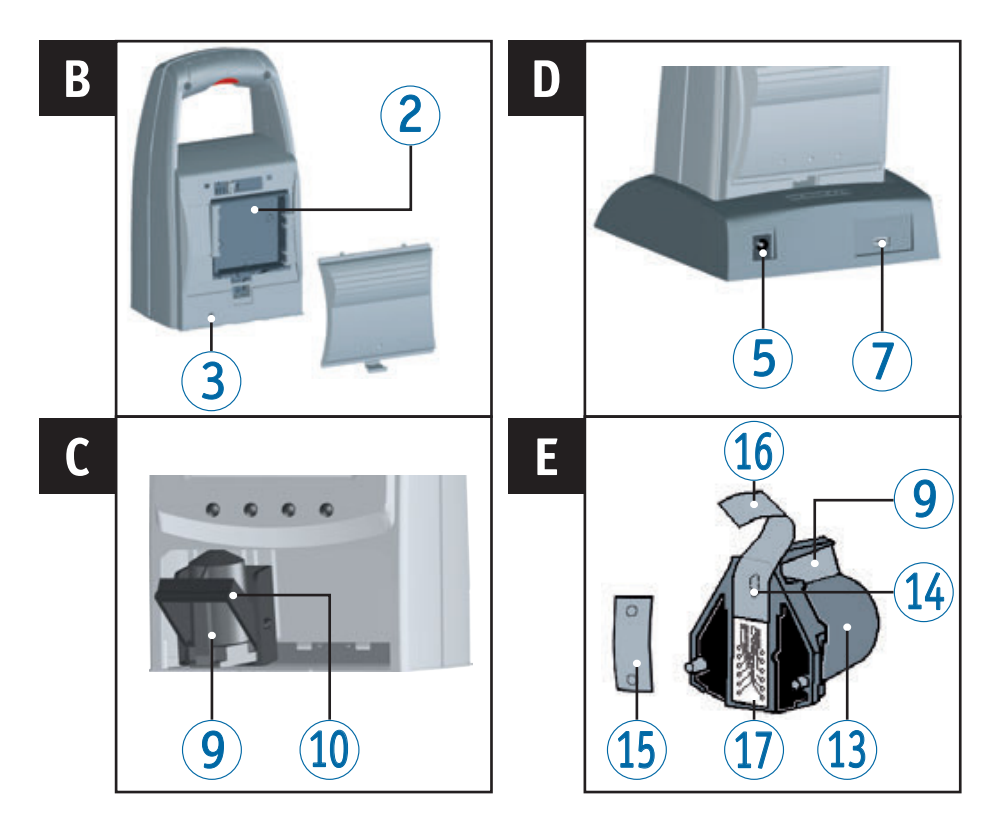

# Elementos de comando

- 1 Disparador de impressão
- 2 Compartimento das pilhas recarregáveis (lado de trás)
- **3** Tecla reiniciar (lado de trás)
- 4 Estação de carregamento
- 5 Ligação da fonte de alimentação
- 6 Piloto verde do controlo de carga
- 1 Ligação micro USB
- 8 Patilha de fixação
- 9 Puxador

- 10 Alça de retenção
- 1 Painel de teclas
- 12 Visor
- Cartucho de impressão
- 14 Bico
- 15 Feltro
- 16 Película protetora
- Contactos do cartucho de impressão

E

Para obter instruções de utilização e informações mais detalhadas, aceda à ajuda em linha do software PCset easy ou consulte-as no CD que acompanha o aparelho.

REINER

jetStamp 792/792 MP

# Visor e função das teclas

O visor encontra-se dividido nas seguintes zonas:

- Número da matriz de impressão configurada (P:01...P:29) Factor de repetição (por ex. R:01/01) do numerador
- B Matriz de impressão configurada Linha superior: Pré-texto e número Linha inferior: Data e hora
- (C) Barra de menu do ecrã com pontos do menu e comandos
- Quatro teclas tácteis Cada tecla está sempre relacionada com um ponto do menu ou comando que é visualizado por cima dela, na barra de menu do ecrã.

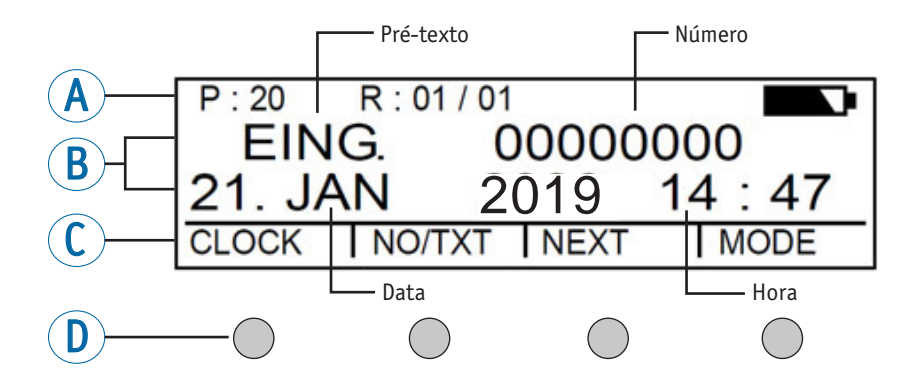

### Introdução ao menu

- Pressione [MODE] até aparecer [SETUP] na barra de menu do ecrã.
- Pressione [SETUP].
  Aparece "SETUP MODULE SETTINGS".
- Pressione [CALL].
  Aparece "SM SETTINGS".

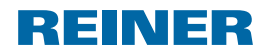

# Índice

| Element   | os de comando                                               | 58 |
|-----------|-------------------------------------------------------------|----|
| Visor e f | unção das teclas                                            | 59 |
| Introduç  | ão ao menu                                                  | 59 |
| Indicaçõ  | es importantes                                              | 61 |
| Avisos d  | e segurança                                                 | 61 |
| Avisos d  | e segurança para pilhas recarregáveis                       | 61 |
| Manusei   | o seguro de cartucho de impressãos                          | 62 |
| Eliminaç  | ao                                                          | 62 |
| 1. Prepa  | aração e entrada em funcionamento                           | 63 |
| 1.1.      | Entrada em funcionamento <i>jetStamp</i> 790/790 MP         | 63 |
| 1.2.      | Entrada em funcionamento <i>jetStamp</i> 792/792 MP         | 63 |
| 1.3.      | Configurar data e hora                                      | 64 |
| 1.4.      | Inserir o cartucho de impressão                             | 65 |
| 1.5.      | Seleccionar idioma                                          | 65 |
| 1.6.      | Matriz de impressão guardada na memória                     | 66 |
| 1.7.      | Seleccionar a matriz de impressão                           | 66 |
| 1.8.      | Apresentação das matrizes de impressão guardadas na memória | 67 |
| 1.9.      | Seleccionar o pré-texto                                     | 69 |
| 1.10.     | Instalar o software de 790 PCset easy                       | 69 |
| 1.11.     | Detecção e eliminação de avarias                            | 69 |
| Contacto  | )                                                           | 70 |

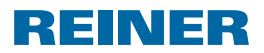

### Indicações importantes

Antes de ligar o jetStamp 790/792 pela primeira vez é imperativo ler cuidadosamente o manual e, especialmente as instruções de segurança. Assim, evita-se danificar o carimbo eléctrico e evitam-se também, erros de manuseamento e erros de segurança associados ao carimbo eléctrico.

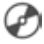

🕗 Para obter instruções de utilização e informações mais detalhadas, aceda à ajuda em linha do software PCset easy ou consulte-as no CD que acompanha o aparelho.

### Avisos de segurança

#### **ATENCÃO**

Perigo de cequeira se a tinta entra em contacto com os olhos.

Evitar o contacto dos injectores do jetStamp 790/792 com o rosto!

#### 

Perigo de guedas e possível danificação do dispositivo se houver cabos, do mesmo, espalhados pelo chão.

Cologue os cabos de maneira a que estes não representem um perigo.

#### AVIS0

Dispositivo danificado devido a transporte incorrecto.

Usar exclusivamente embalagens que protejam o dispositivo contra choques e golpes!

#### AVIS0

Danos no dispositivo devido à condensação.

Antes de ligar o dispositivo, esperar até que atinja a temperatura ambiente e esteja completamente seco!

i As reparações só devem ser realizadas por pessoal qualificado.

### Avisos de segurança para pilhas recarregáveis

As pilhas recarregáveis estão sujeitas a desgaste. Não se pode garantir uma duração superior a seis meses.

#### **ATENCÃO**

Perigo de explosão em contacto com o fogo.

Não deitar nunca as pilhas recarregáveis no fogo.

#### 

Risco de lesão, devido à destruição do invólucro da bateria; na utilização de pilhas recarregáveis não adequadas ou utilização de pilhas não recarregáveis.

Utilize apenas as pilhas recarregáveis especificadas para o dispositivo!

jetStamp 792/792 MP

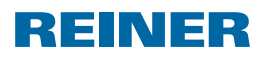

### Manuseio seguro de cartucho de impressãos

#### **▲ ATENÇÃO**

Perigo de cegueira se a tinta entra em contacto com os olhos.

Evitar o contacto dos injectores do jetStamp 790/792 com o rosto!

#### **▲ CUIDADO**

Risco para a saúde em caso de ingestão de tinta.

- Não ingerir!
- Mantenha os cartuchos de tinta fora do alcance das crianças!

### Eliminação

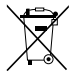

#### Baterias defetuosas ou usadas

As baterias defeituosas ou usadas não devem ser descartadas com o lixo doméstico

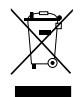

#### Equipamentos elétricos e eletrónicos velhos

Não descarte os aparelhos velhos com o lixo doméstico. Em vez disso, entregue-os num ecoponto designado para a reciclagem de equipamentos elétricos e eletrónicos.

REINER

jetStamp 792/792 MP

# 1. Preparação e entrada em funcionamento

# 1.1. Entrada em funcionamento jetStamp 790/790 MP

i Só se deve de conectar o aparelho ao computador depois de se ter instalado o software 790 PCset easy.

### Substituir as pilhas recarregáveis ⇒ Imagem ■

- Abra o compartimento das pilhas recarregáveis 2 na parte de trás do carimbo.
- Coloque as pilhas recarregáveis respeitando a sua polaridade.
- ▶ Feche o compartimento das pilhas ②.

#### Carregar a bateria ⇒ Imagem A + D

- Primeiro, coloque o jetStamp 790 na estação de carregamento ④ e use o gancho de retenção para o fixar ⑧.
- Use um cabo USB para conectar a ligação micro USB ⑦ da estação de carregamento ④ ao adaptador de corrente.
- > Conecte o adaptador de corrente à tomada elétrica.
- A luz indicadora de carga verde 6 acende-se quando as baterias estão a ser carregadas.
- > O símbolo de carga aparece no ecrã após alguns minutos.
- i Ajuda, caso surjam problemas

Após a colocação das pilhas recarregáveis aparece no visor 1 "EMPTY BATTERY - NO IMPRINT POSSIBLE".

As pilhas recarregáveis não são reconhecidas pelo sistema.

Prima qualquer tecla.

O visor <sup>(1)</sup> fica escuro ou aparecem riscos. Realizou eventualmente uma digitação incorrecta de dados.

Prima a tecla de Reset 3.

### 1.2. Entrada em funcionamento jetStamp 792/792 MP

i Só se deve de conectar o aparelho ao computador depois de se ter instalado o software 790 PCset easy.

- Conectar o jetStamp 792 ao conector para carimbo electrónico do adaptador.
- Conectar a ficha ao conector da fonte de alimentação do adaptador.
- Introduzir a ficha na tomada.
  No ecrã <sup>(1)</sup> aparece "INPUT TIME 1".

i As pilhas recarregáveis têm de ser completamente carregadas antes da sua primeira utilização. Duração aprox. 14 horas.

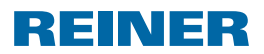

jetStamp 792/792 MP

### 1.3. Configurar data e hora

Impressão guardada P: 01 a P: 04 ou P: 11 a P: 25 ou impressão específica do cliente que contém a hora ou a data, deve ser seleccionado.

#### Configurar a hora

- Pressione [MODE] até [CLOCK] aparecer na barra de menu do ecrã.
- Pressione [CLOCK].
  Aparece "INPUT TIME 1".
- Para configurar os minutos pressione [VARY].
- Para aumentar o valor numérico, pressione [INC].
- Para configurar as horas, pressione [NEXT].
- Para aumentar o valor numérico, pressione [INC].
- Para aceder directamente ao ponto do menu seguinte, pressione uma vez [RETURN].
   – OU –
- Para guardar as configurações e regressar ao menu principal, pressione duas vezes [RETURN].
   O menu principal aparece.

#### Configurar a data

- Pressione [MODE] até [CLOCK] aparecer na barra de menu do ecrã.
- Pressione [CLOCK].
- Pressione [NEXT] até aparecer "INPUT DATE 1".
- Para configurar o ano pressione [VARY].
- Para aumentar o valor do ano, pressione [INC].
- Para configurar o mês, pressione [NEXT].
- Para mudar o mês, pressione [INC].
- Para aceder directamente ao ponto do menu seguinte, pressione uma vez [RETURN].
   – OU –
- Para guardar as configurações e regressar ao menu principal, pressione duas vezes [RETURN].
   O menu principal aparece.

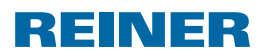

jetStamp 792/792 MP

# 1.4. Inserir o cartucho de impressão

i Antes de utilizar a tinta especial (MP), leia atentamente as instruções de uso do cartucho de impressão.

#### **▲ CUIDADO**

Risco para a saúde em caso de ingestão de tinta.

- Não ingerir!
- Mantenha os cartuchos de tinta fora do alcance das crianças!

### Inserir o cartucho de impressão ⇒ Imagem 🗛 + C + 🗉

- Retire a *jetStamp* 790/792 da estação de carregamento 4.
- > Pressione [MODE] até [INKJET] aparecer na barra de menu do ecrã.
- Pressione [INKJET].
  O quadro de impressão desloca-se para o cento do aparelho.
- ▶ Empurre a alça de retenção 💷 para a posição mais atrás possível.
- Retire o novo cartucho de impressão <sup>(13)</sup> da embalagem e remova a película protetora <sup>(16)</sup> que cobre o bico <sup>(14)</sup> ou do clip.
- Ao usar tinta padrão encoste o feltro (15) (que também se encontra na embalagem) ao bico (14) do cartucho de impressão (13), até esta começar a pingar.
- ▶ Coloque o cartucho de impressão <sup>(3)</sup> pelo puxador <sup>(9)</sup> no quadro de impressão.
- Puxe a alça de retenção 10 novamente para a frente.
- Pressione [INKJET].
  O quadro desloca-se para a posição de impressão.

# 1.5. Seleccionar idioma

Proceder como descrito no ponto "Introdução ao menu" (ver página 59).

- Pressione [NEXT] até aparecer "LANGUAGE".
- Para configurar o idioma pressione [VARY].
- Para aumentar o valor numérico, pressione [INC].
- Para diminuir o valor numérico, pressione [DEC].
  - 0 = Alemão 5 = Português
  - 1 = Francês 6 = Flamengo
  - 2 = Inglês 7 = Norueguês
  - 3 = Italiano 8 = Sueco
  - 4 = Espanhol 9 = Dinamarquês
- Para aceder directamente ao seguinte ponto do menu, prima uma vez [RETURN].
   – OU –
- Para guardar a configuração e regressar ao menu principal, prima três vezes [RETURN].
   O menu principal aparece.

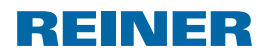

jetStamp 792/792 MP

# 1.6. Matriz de impressão guardada na memória

Número P: 01 a P: 25 são impressões pré-configuradas. A matriz de impressão activa é visualizada na parte superior do lado esquerdo do visor, por ex., P: 09.

# 1.7. Seleccionar a matriz de impressão

Para realizar configurações nas matrizes de impressão é necessário que estas tenham sido previamente seleccionadas ou activadas.

- Pressione [MODE] até aparecer [NEXT] na barra de menu do ecrã.
- Pressione [NEXT] até P : visualizar o número desejado.

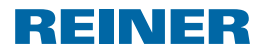

jetStamp 792/792 MP

# 1.8. Apresentação das matrizes de impressão guardadas na memória

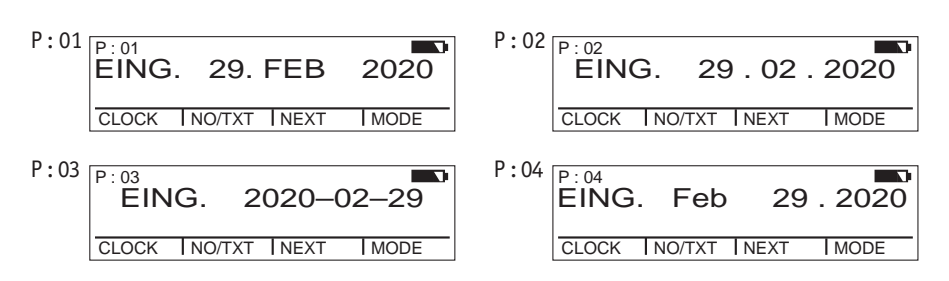

#### Matrizes de impressão P : 01 até P : 04 = Pré-texto + Data

#### Matrizes de impressão P : 05 até P : 07 = Pré-texto + Numerador

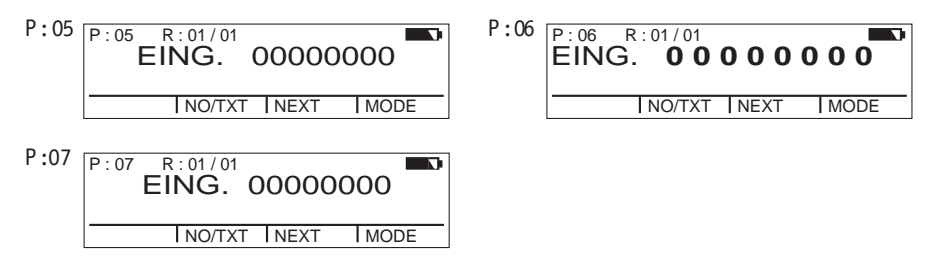

#### Matrizes de impressão P : 08 até P : 10 = Pré-texto + Número fixo

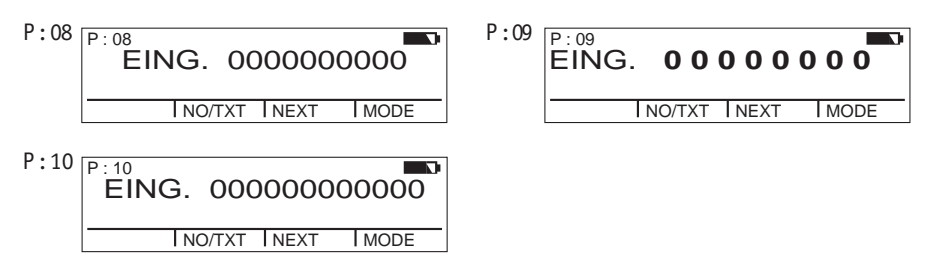

REINER

jetStamp 792/792 MP

Matrizes de impressão P: 11 até P: 14 = Numerador + Pré-texto + Data

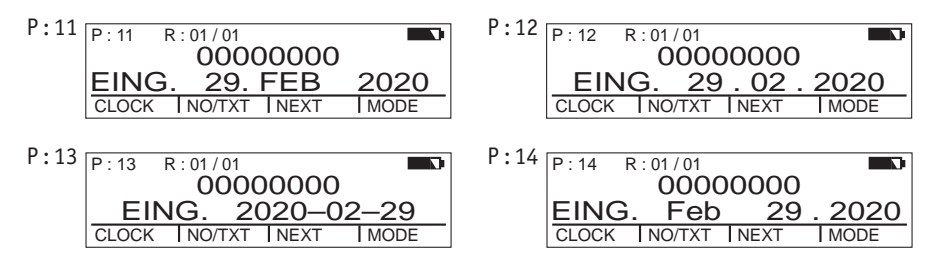

#### Matrizes de impressão P : 15 até P : 19 = Pré-texto + Data + Hora

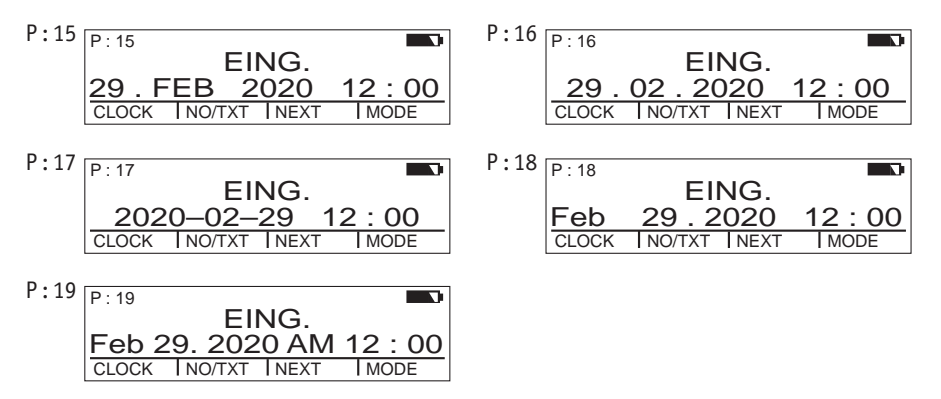

#### Matrizes de impressão P : 20 até P : 25 = Pré-texto + Numerador + Data + Hora

| P:20 R:01/01 EING. 00000000<br>29.FEB 2020 12:00<br>CLOCK NO/TXT NEXT MODE | P:21 P:21 R:01/01<br>EING. 00000000<br>29.02.2020 12:00<br>CLOCK INO/TXT INEXT IMODE |
|----------------------------------------------------------------------------|--------------------------------------------------------------------------------------|
| P:22 R:01/01                                                               | P:23 R:01/01                                                                         |
| EING. 00000000                                                             | EING. 00000000                                                                       |
| 2020-02-29 12:00                                                           | Feb 29.2020 12:00                                                                    |
| CLOCK NO/TXT NEXT MODE                                                     | CLOCK INO/TXT INEXT IMODE                                                            |
| P:24 R:01/01                                                               | P:25 R:01/01                                                                         |
| EING. 0000000                                                              | EING. 0000000                                                                        |
| Feb 29. 2020 AM 12:00                                                      | 29. FEB 2020 12:00                                                                   |
| CLOCK INO/TXT INEXT IMODE                                                  | CLOCK INO/TXT INEXT IMODE                                                            |

PT

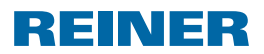

jetStamp 792/792 MP

### 1.9. Seleccionar o pré-texto

Os seguintes pré-textos podem ser configurados para as matrizes de impressão P:01 até P:25.

| ENTR. | ARQVO | BALC. | RGST. |
|-------|-------|-------|-------|
| SAÍDA | CAIXA | RECIB | LANÇ. |
| ELAB0 | PAGO  | CAMBS | CONFI |

\_\_\_\_ (= pré-texto desactivado)

- Pressione [MODE] até aparecer [NO/TXT] na barra de menu do ecrã.
- Pressione [NO/TXT]. Aparece "INPUT - REPETITION".
- Pressione [NEXT] até aparecer "INPUT PRE TEXT".
- Para seleccionar um pré-texto, pressione [VARY].
- Pressione [NEXT] até aparecer o pré-texto desejado
- Para guardar as as configurações e regressar ao menu principal, pressione duas vezes [RETURN].
   O menu principal aparece.

# 1.10. Instalar o software de 790 PCset easy

Para a instalação, são necessárias autorizações de administrador no PC.

- Introduzir o CD do 790 PCset easy na drive.
- Se o programa de instalação não arrancar imediatamente, iniciar o ficheiro "setuplica.exe".
- Seguir as instruções do programa de instalação.

# 1.11. Detecção e eliminação de avarias

Para obter informações mais detalhadas, aceda à ajuda em linha do software PCset easy ou consulte-as no CD que acompanha o aparelho.

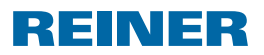

### Contacto

#### Ernst Reiner GmbH & Co. KG

Baumannstr. 16 78120 Furtwangen/Germany Phone: +49 7723 657-0 Fax: +49 7723 657-200 Email: reiner@reiner.de www.reiner.de

© 2015 Ernst Reiner GmbH & Co. KG

Reservados todos os direitos. A tradução, reimpressão ou a reprodução deste manual, ainda que parcialmente e sob qualquer forma, requer a nossa autorização expressa por escrito. Reservamo-nos o direito de realizar alterações do conteúdo deste manual sem aviso prévio.

A

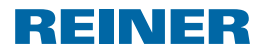
jetStamp 792/792 MP

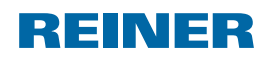

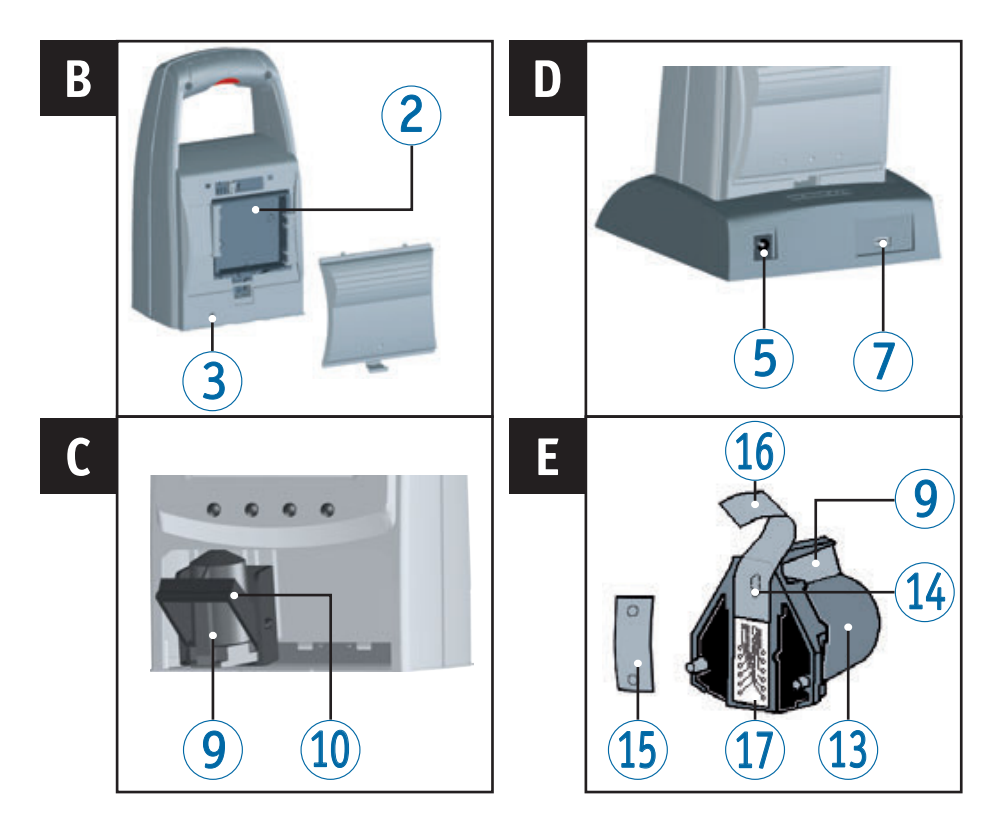

## Comandi

- **1** Tasto di azionamento
- **2** Vano batterie (retro)
- 3 Pulsante reset (retro)
- 4 Stazione di carica
- **5** Connessione per cavo alimentazione
- 6 Spia verde di controllo della carica
- Porta Mini-USB
- 8 Nasello di arresto
- 9 Listello di presa

- **10** Leva di bloccaggio
- (11) Tastierino
- 12 Display
- (13) Cartuccia di stampa
- 14 Ugelli
- **15** Piastrine di feltro
- **16** Pellicola protettiva
- (17) Contatti della cartuccia di stampa

🕢 Le istruzioni per l'uso dettagliate ed ulteriori informazioni sono disponibili nella quida online del software PCset easy o nel CD in dotazione.

jetStamp 792/792 MP

# REINER

## Display e funzione dei tasti

Il display è suddiviso nelle seguenti zone:

- A Numero dell'impronta impostata (P : 01 ... P : 29) Ripetizione (ad es. R : 01/01) del numeratore
- B Impronta impostata Riga superiore: testo introduttivo e numero Riga inferiore: data e ora
- (C) Barra dei menu del display con voci menu e comandi
- Quattro pulsanti Ciascun pulsante è sempre assegnato alla voce di menu o al comando posti immediatamente sopra di esso nella barra dei menu del display.

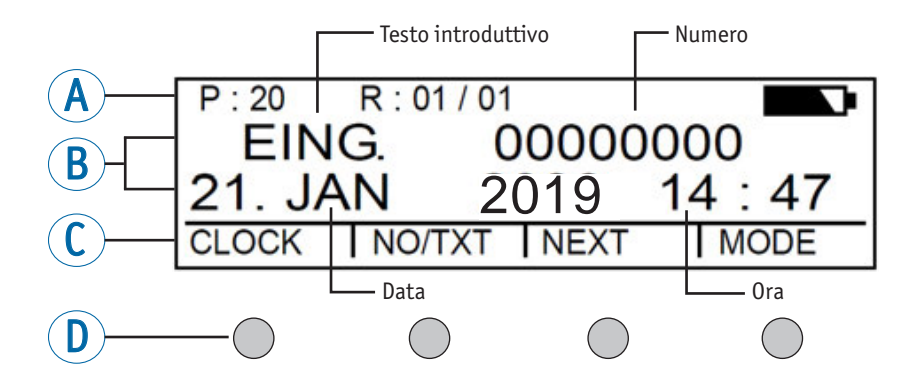

### Accesso al menu

- Premere [MODE] finchè nella barra dei menu del display compare [SETUP].
- Premere [SETUP].
  Comparirà "SETUP MODULE SETTINGS".
- Premere [CALL].
  Comparirà "SM SETTINGS".

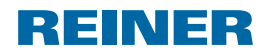

## Indice

| Comandi                                          | 72 |
|--------------------------------------------------|----|
| Display e funzione dei tasti                     | 73 |
| Accesso al menu                                  | 73 |
| Indicazioni importanti                           | 75 |
| Indicazioni di sicurezza                         | 75 |
| Indicazioni di sicurezza delle pile ricaricabili | 75 |
| Gestione delle cartucce di stampa in sicurezza   | 76 |
| Smaltimento                                      | 76 |
| 1. Preparazione ed attivazione                   | 77 |
| 1.1. Attivazione <i>jetStamp</i> 790/790 MP      | 77 |
| 1.2. Attivazione <i>jetStamp</i> 792/792 MP      | 77 |
| 1.3. Impostazione di data e ora                  | 78 |
| 1.4. Inserimento della cartuccia di stampa       | 79 |
| 1.5. Selezione della lingua                      | 79 |
| 1.6. Impronte memorizzate                        | 80 |
| 1.7. Selezione dell'impronta                     | 80 |
| 1.8. Panoramica delle impronte memorizzate       | 81 |
| 1.9. Selezione del testo introduttivo            | 83 |
| 1.10. Installazione del software 790 PCset easy  | 83 |
| 1.11. Individuazione e risoluzione dei guasti    | 83 |
| Contatto                                         | 84 |

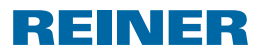

### Indicazioni importanti

Prima di attivare *jetStamp* 790/792 è tassativamente necessario leggere le istruzioni per l'uso in tutte le loro parti prestando particolare attenzione alle indicazioni di sicurezza. Con questo approccio si escludono eventuali incertezze in merito alla gestione del timbro elettrico e le situazioni di pericolo connesse garantendo l'incolumità dell'utente e prevenendo eventuali danni all'apparecchiatura.

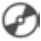

🕝 Le istruzioni per l'uso dettagliate ed ulteriori informazioni sono disponibili nella guida online del software PCset easy o nel CD in dotazione.

## Indicazioni di sicurezza

#### 

È presente il pericolo di perdita della vista in caso di contatto dell'inchiostro con qli occhi.

Non tenere jetStamp 790/792 con gli ugelli rivolti contro il viso delle persone.

### ATTENZIONE

Pericolo di inciampo e danni all'apparecchio a causa dei cavi dell'apparecchiatura disposti liberamente negli ambienti.

Disporre i cavi dell'apparecchiatura in modo che non costituiscano una fonte di pericolo.

### **AVVISO**

Danni all'apparecchiatura in caso di trasporto inappropriato.

Utilizzare esclusivamente un imballaggio che garantisca all'apparecchiatura una protezione da contraccolpi e sollecitazioni.

#### **AVVISO**

Danni all'apparecchiatura a causa della condensa.

- Prima dell'attivazione attendere fino al raggiungimento della temperatura ambiente dell'apparecchiatura ed accertarsi che quest'ultima sia completamente asciutta.
- i Le riparazioni devono essere effettuate da personale qualificato.

## Indicazioni di sicurezza delle pile ricaricabili

Le pile ricaricabili sono soggette all'usura. Non si garantisce una durata superiore ai sei mesi.

### **AVVERTENZA**

È presente il pericolo d'esplosione in caso di contatto con il fuoco.

Non gettare mai le pile ricaricabili nel fuoco.

### **ATTENZIONE**

È presente il pericolo di lesioni prodotte dai danni al rivestimento delle pile ricaricabili con l'impiego di pile ricaricabili non adeguate o non ricaricabili.

Utilizzare esclusivamente le pile ricaricabili adequate all'apparecchio. 

jetStamp 792/792 MP

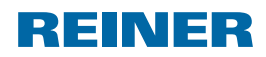

## Gestione delle cartucce di stampa in sicurezza

#### **AVVERTENZA**

È presente il pericolo di danni alla vista in caso di contatto dell'inchiostro con gli occhi.

Non tenere *jetStamp* 790/792 con gli ugelli rivolti verso il viso delle persone.

### **ATTENZIONE**

Danni alla salute causati dall'ingerimento di inchiostro.

- Non ingerire!
- > Tenere la cartuccia di stampa lontano dalla portata dei bambini!

### Smaltimento

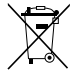

### Batterie difettose o esauste

Non è consentito gettare le batterie o gli accumulatori esausti nei rifiuti domestici.

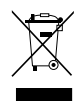

### Apparecchi elettrici ed elettronici usati

Non smaltire gli apparecchi usati con i comuni rifiuti domestici, ma conferirli ad un apposito centro di raccolta per il riciclaggio delle apparecchiature elettriche ed elettroniche.

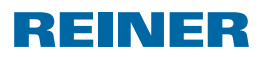

jetStamp 792/792 MP

## 1. Preparazione ed attivazione

## 1.1. Attivazione jetStamp 790/790 MP

i Collegare l'apparecchio al PC solo dopo aver installato il software 790 PCset easy.

### Impiego delle pile ricaricabili ⇒ Fig. 🖪

- Aprire il vano batterie ② sul retro della stampigliatrice.
- > Osservare la corretta polarità e inserire le batterie.
- Chiudere il vano batterie <sup>2</sup>.

### Ricarica delle pile ricaricabili ⇒. A + D

- ▶ Innestare prima *jetStamp* 790 con il nasello d'arresto ⑧ nella stazione di carica ④.
- Collegare all'alimentatore di rete la porta mini-USB ⑦ della stazione di carica ④ con il cavo USB.
- Collegare l'alimentatore alla rete elettrica.
- Le batterie vengono ricaricate quando la spia di controllo della ricarica emette una luce verde 6.
- Dopo alcuni minuti lo stato di ricarica viene mostrato dall'icona sul display (2).
- i Suggerimento in caso di problemi

Dopo l'inserimento delle batterie sul display <sup>(1)</sup> compare il messaggio "EMPTY BATTERY - NO IMPRINT POSSIBLE".

Le batterie non vengono riconosciute dal sistema.

Premere un tasto qualsiasi.

Il display <sup>(1)</sup> è scuro o compaiono dei trattini. Sono stati immessi dati non validi.

Premere il tasto Reset ③.

## 1.2. Attivazione jetStamp 792/792 MP

i Collegare l'apparecchio al PC solo dopo aver installato il software 790 PCset easy.

- ▶ Collegare *jetStamp* 792 alla connessione del timbro elettronico dell'adattatore.
- Collegare l'alimentatore alla connessione per cavo alimentazione dell'adattatore.
- Collegare l'alimentatore alla presa di corrente.
  Sul display <sup>(1)</sup>/<sub>(2)</sub> viene visualizzato "INPUT TIME 1".

i Le batterie vanno caricate completamente per il primo utilizzo. Durata dell'operazione: circa 14 ore.

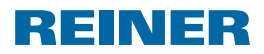

jetStamp 792/792 MP

### 1.3. Impostazione di data e ora

È necessario selezionare un riquadro del timbro da P : 01 a P : 04 o da P : 11 a P : 25 oppure un impronta personalizzata in cui sono presenti orario e data.

### Impostazione dell'ora

- Premere [MODE] finchè nella barra dei menu del display compare [CLOCK].
- Premere [CLOCK].
  Comparirà "INPUT TIME 1".
- Per impostare i minuti, premere [VARY].
- Per incrementare il valore numerico, premere [INC].
- Per impostare l'ora, premere [NEXT].
- Per incrementare il valore numerico, premere [INC].
- Per passare direttamente alla voce di menu successiva, premere una volta [RETURN].
   – OPPURE –
- Per salvare l'impostazione e ritornare al menu principale, premere due volte [RETURN].
   Comparirà il menu principale.

### Impostazione della data

- Premere [MODE] finchè nella barra dei menu del display compare [CLOCK].
- Premere [CLOCK].
- Premere [NEXT] finchè compare "INPUT DATE 1".
- Per impostare l'anno, premere [VARY].
- Per incrementare l'anno, premere [INC].
- Per impostare il mese, premere [NEXT].
- Per modificare il mese, premere [INC].
- Per passare direttamente alla voce di menu successiva, premere una volta [RETURN].
   – OPPURE –
- Per salvare l'impostazione e ritornare al menu principale, premere due volte [RETURN].
   Comparirà il menu principale.

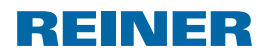

jetStamp 792/792 MP

## 1.4. Inserimento della cartuccia di stampa

i Utilizzando l'inchiostro speciale (MP) prestare attenzione alle indicazioni contenute nelle istruzioni per l'uso sulla cartuccia di stampa.

### **ATTENZIONE**

Danni alla salute causati dall'ingerimento di inchiostro.

- Non ingerire!
- > Tenere la cartuccia di stampa lontano dalla portata dei bambini!

### Inserimento della cartuccia di stampa ⇒ Fig 🖪 + 🕻 + 🗄

- ▶ Togliere *jetStamp* 790/792 dalla stazione di carica ④.
- Premere [MODE] finchè nella barra dei menu del display compare [INKJET].
- Premere [INKJET]. Il carrello di stampa si sposta al centro del dispositivo.
- Premere la leva di bloccaggio 1 nella posizione più arretrata.
- Estrarre la nuova cartuccia di stampa <sup>(1)</sup> dalla confezione e rimuovere la pellicola protettiva <sup>(1)</sup> dagli ugelli <sup>(1)</sup> o la clip.
- Per l'impiego dell'inchiostro standard tenere le piastrine di feltro (1) fornite in dotazione sugli ugelli (1) della cartuccia (1) finchè fuoriesce l'inchiostro.
- ▶ Inserire la cartuccia di stampa <sup>(1)</sup> dal listello di presa <sup>(9)</sup> nel carrello di stampa.
- Tirare la leva di bloccaggio 1 nuovamente in avanti.
- Premere [INKJET]. Il carrello di stampa si sposta in posizione di stampigliatura.

## 1.5. Selezione della lingua

Procedere come per l'accesso al menu (vedere pagina 73).

- Premere [NEXT] finchè compare "LANGUAGE".
- Per impostare la lingua, premere [VARY].
- Per incrementare il valore numerico, premere [INC].
- Per ridurre il valore numerico, premere [DEC].
  - 0 = tedesco 5 = portoghese
    - 1 = francese
- 6 = fiammingo
- 2 = inglese7 = norvegese3 = italiano8 = svedese
- 4 = spagnolo 9 = danese
- Per passare direttamente alla voce di menu successiva, premere una volta [RETURN].
   – OPPURE –
- Per salvare l'impostazione e tornare al menu principale, premere tre volte [RETURN].
   Comparirà il menu principale.

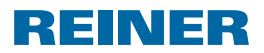

jetStamp 792/792 MP

### 1.6. Impronte memorizzate

I codici da P: 01 a P: 25 rappresentano le impronte predefinite. L'impronta di volta in volta attiva è visualizzata in alto a sinistra del display, ad es. P: 09.

## 1.7. Selezione dell'impronta

Per selezionare l'impronta desiderata:

- > Premere [MODE] finchè nella barra dei menu del display compare [NEXT].
- Premere [NEXT] finchè compare P : numero desiderato.

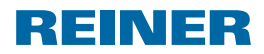

## 1.8. Panoramica delle impronte memorizzate

### Impronte da P: 01 a P: 04 = testo introduttivo + data

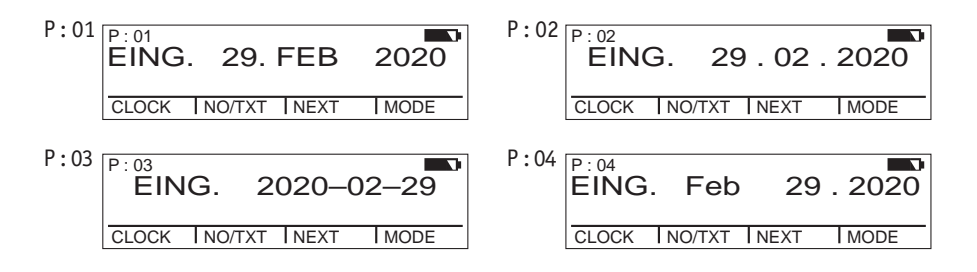

#### Impronte da P: 05 a P: 07 = testo introduttivo + numeratore

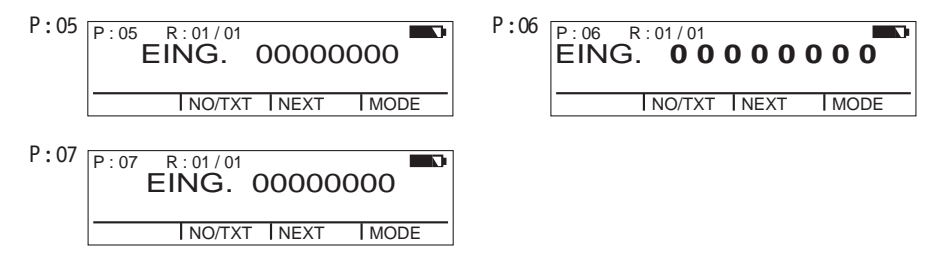

#### Impronte da P: 08 a P: 10 = testo introduttivo + numero costante

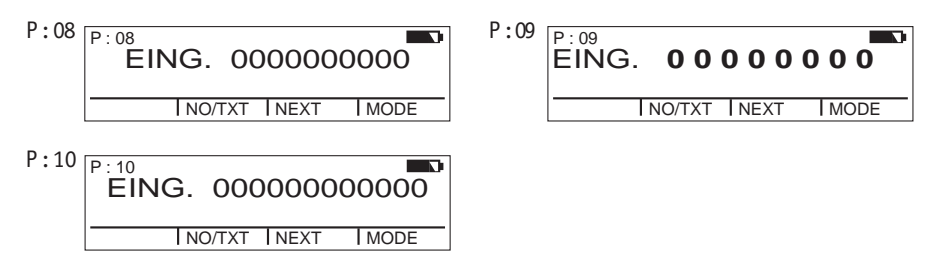

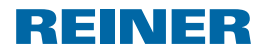

Impronte da P: 11 a P: 14 = numeratore + testo introduttivo + data

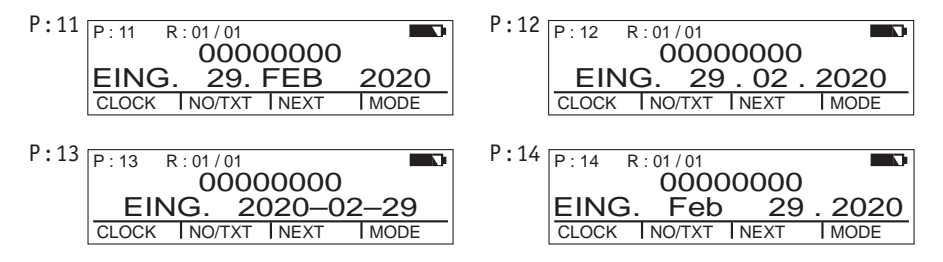

#### Impronte da P: 15 a P: 19 = testo introduttivo + data + ora

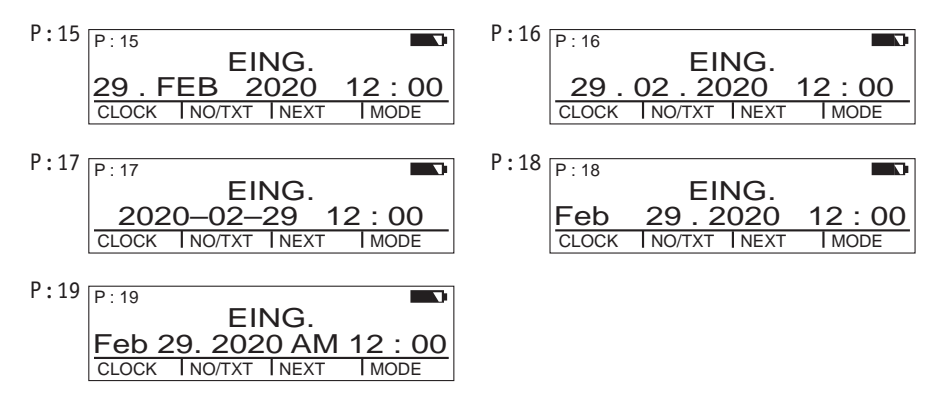

#### Impronte da P: 20 a P: 25 = testo introduttivo + numeratore + data + ora

| P:20 R:01/01              | P:21 R:01/01              |
|---------------------------|---------------------------|
| EING. 00000000            | EING. 00000000            |
| 29.FEB 2020 12:00         | 29.02.2020 12:00          |
| CLOCK INO/TXT INEXT IMODE | CLOCK NO/TXT NEXT MODE    |
| P:22 R:01/01              | P:23                      |
| EING. 0000000             | EING. 00000000            |
| 2020-02-29 12:00          | Feb 29.2020 12:00         |
| CLOCK INO/TXT INEXT IMODE | CLOCK INO/TXT INEXT IMODE |
| P:24 R:01/01              | P:25 R:01/01              |
| EING. 0000000             | EING. 0000000             |
| Feb 29. 2020 AM 12:00     | 29.FEB 2020 12:00         |
| CLOCK INO/TXT INEXT IMODE | CLOCK INO/TXT INEXT IMODE |

IT

jetStamp 792/792 MP

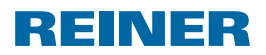

## 1.9. Selezione del testo introduttivo

Per le impronte da P: 01 a P: 25 si possono impostare i seguenti testi introduttivi.

| ARCH. | NUMER | PROT. | RICEV |
|-------|-------|-------|-------|
| ARR.  | PAGAT | RACC. | SEGR. |
| PART. | CASSA | REGIS | VALUT |

\_\_\_\_ (= testo introduttivo disattivato)

- Premere [MODE] finchè nella barra dei menu del display compare [NO/TXT].
- Premere [NO/TXT].
  Comparirà "INPUT REPETITION".
- Premere [NEXT] finchè compare "INPUT PRE TEXT".
- Per selezionare il testo introduttivo, premere [VARY].
- Premere [NEXT] finchè compare il testo introduttivo desiderato.
- Per salvare l'impostazione e ritornare al menu principale, premere due volte [RETURN]. Comparirà il menu principale.

## 1.10. Installazione del software 790 PCset easy

Le autorizzazioni di amministratore sono richieste per l'installazione sul PC.

- ▶ Inserire il CD di 790 PCset easy nel lettore.
- Se il programma di installazione non si avvia in modo automatico, lanciare il file "setup.exe".
- > Seguire le istruzioni del programma di installazione.

## 1.11. Individuazione e risoluzione dei guasti

Ulteriori informazioni sono disponibili nella guida online del software PCset easy o nel CD in dotazione.

# REINER

## Contatto

### Ernst Reiner GmbH & Co. KG

Baumannstr. 16 78120 Furtwangen/Germany Phone: +49 7723 657-0 Fax: +49 7723 657-200 Email: reiner@reiner.de www.reiner.de

### Distributore in Italia

Luigi Villa & figlio Srl Via Statuto nr. 4 20121 Milano MI Telefono: 02.6599562 Fax: 02.6590889 E-Mail: info@villamark.it

### Per Assistenza

Villa Assistenza Sas Via Statuto nr. 4 20121 Milano MI Telefono: 02.6599562 Fax: 02.6590889 E-Mail: villassistenza@villamark.it

### © 2015 Ernst Reiner GmbH & Co. KG

Tutti i diritti riservati. Le traduzioni, la ristampa e altre riproduzioni delle presenti istruzioni per l'uso, anche in forma parziale e a prescindere dalla forma utilizzata, richiedono il consenso espresso in forma scritta da parte dell'azienda produttrice. L'azienda si riserva il diritto di apportare modifiche ai contenuti delle presenti senza preavviso.

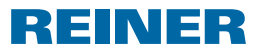

## Notice

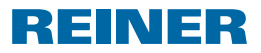

## Notice

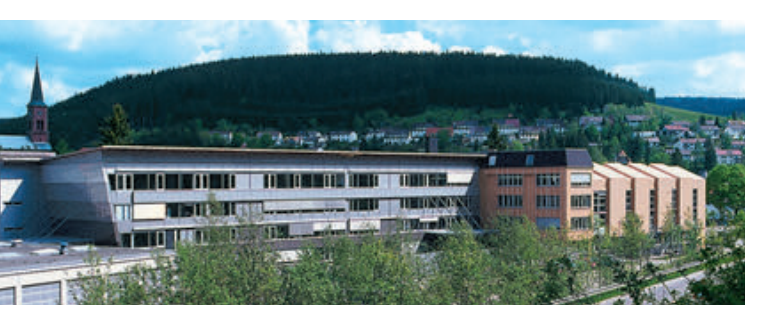

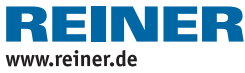

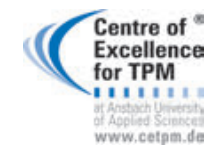

Award for Operational Excellence

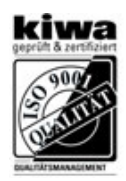